# Betradar Live Channel

## **Customer Manual**

Version 2.0.7 October 2017

777

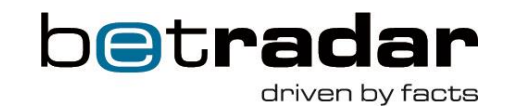

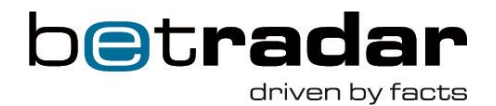

## **Version Control**

| Date     | Version | Details                                             | Author         | Changes                                                     |  |  |
|----------|---------|-----------------------------------------------------|----------------|-------------------------------------------------------------|--|--|
| 21.06.13 | 1.0     | Initial Version                                     | Gisa Bagehorn  |                                                             |  |  |
| 30.07.14 | 1.1     | New Functionalities and corrections                 | Gisa Bagehorn  | Marketing Crawler, News                                     |  |  |
| 10.08.14 | 1.2     | New features and corrections                        | Matthias Maass | Live Match Tracker indication in schedule                   |  |  |
| 17.09.14 | 1.3     | Usage logs                                          | Matthias Maass | User activity logs                                          |  |  |
| 07.10.14 | 2.0     | Update due to version 2.0                           | Matthias Maass | Disclaimer for print-outs,<br>Enable light frontend version |  |  |
| 22.10.14 | 2.0.1   | Screenshots                                         | Matthias Maass | Updated Screenshots                                         |  |  |
| 28.10.14 | 2.0.2   | Statistic printouts                                 | Matthias Maass | Updated in Client and Betshop account                       |  |  |
| 18.12.14 | 2.0.3   | Automatic E-mail alert for schedule changes         | Matthias Maass | Updated in Client and Betshop account                       |  |  |
| 29.01.15 | 2.0.4   | User IP address; logo for<br>printing option update | Matthias Maass | Updated in Client and Betshop<br>account                    |  |  |
| 11.03.15 | 2.0.4a  | Usage logs                                          | Matthias Maass | User activity logs temp. not available                      |  |  |
| 29.05.15 | 2.0.5   | Forgotten Password                                  | Matthias Maass | Forgotten Password function                                 |  |  |
| 29.10.15 | 2.0.6   | Small adaptations                                   | Matthias Maass |                                                             |  |  |
| 21.10.17 | 2.0.7   | Small adaptations                                   | Matthias Maass |                                                             |  |  |

## 2 | Page

Sportradar AG www.sportradar.com

Feldlistrasse 2 CH-9000 St. Galler Switzerland P: +41 71 517 72 00 F: +41 71 517 72 99 E: sales@sportradar.com

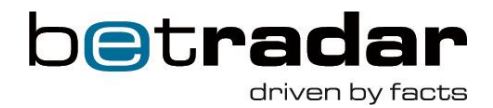

## Contents

| Intr | oduction                                       | 5    |
|------|------------------------------------------------|------|
| I.   | Client                                         | 6    |
|      | Log-in                                         | 6    |
|      | Start Page                                     | 7    |
|      | Schedule                                       | 7    |
|      | Betshop user access logs                       | . 10 |
|      | Preview of betshops                            | . 10 |
|      | Add new betshops                               | . 11 |
|      | Betshop                                        | . 13 |
|      | Betshop User                                   | . 14 |
|      | Displaying status of the betshop user          | . 15 |
|      | Checking IP address of the betshop user        | . 15 |
|      | Marketing message                              | . 16 |
|      | Statistic Printouts                            | . 17 |
|      | Disclaimer for Printouts                       | . 18 |
|      | Logo image for printouts                       | . 19 |
|      | Change your own account settings               | . 20 |
|      | Automatic e-mail alert due to schedule changes | . 20 |
|      | "Product Manual" in client interface           | . 21 |
|      | NEWS Section                                   | . 22 |
|      | Enable Light Frontend Version                  | . 23 |
|      | SUPPORT                                        | . 24 |
|      | Logout                                         | . 25 |
| II.  | Betshop                                        | . 26 |
|      | Log-in                                         | . 26 |

3 | Page

Sportradar AG www.sportradar.com Feldlistrasse 2 CH-9000 St. Galler Switzerland P: +41 71 517 72 00 F: +41 71 517 72 99 E: sales@sportradar.com

## betradar

4 | Page

Sportradar AG www.sportradar.com

Feldlistrasse 2 CH-9000 St. Galler Switzerland P: +41 71 517 72 00 F: +41 71 517 72 99 E: sales@sportradar.com

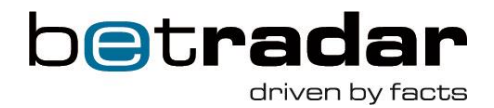

## Introduction

The Betradar Live Channel is a content solution for retail betting shops that combines exciting live sports and statistics with the bookmaker's live odds. Betradar focused on a simple, browser-based solution for this product. The bookmaker will get access to his customized Live Channel based on acquired licenses.

This document describes and explains the handling of the Betradar Live Channel from two different perspectives:

- i. **Client** (= central bookmaker account)
- ii. Bet Shop (= Account for every license)

## 5 | Page

Sportradar AG www.sportradar.com

Feldlistrasse 2 CH-9000 St. Galler Switzerland P: +41 71 517 72 00 F: +41 71 517 72 99 E: sales@sportradar.com

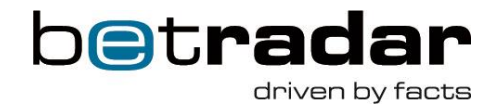

## I. Client

## Log-in

- 1) Open your Chrome Browser and enter <u>https://lbc.betradar.com</u>
- 2) Enter your Username and Password

betradar

- 3) We recommend to tick **"Stay signed in"**, there will be no need to reenter the password again until your cookies are deleted.
- In addition, Chrome delivers a setting 'On start-up' with the option 'Continue where I left off'. This option will regenerate the session as if the user had not closed the browser. This will eliminate having to open <u>https://lbc.betradar.com</u> daily, or you can simply set <u>https://lbc.betradar.com</u> as your homepage.
- 5) Please note that if someone tries to log in with the same account, the first person will be **logged out because of double login.** Your credentials can only be used by one person at a time.

| Oriven by recoe                                                                                                    |                                  |
|----------------------------------------------------------------------------------------------------|----------------------------------|
|                                                                                                    |                                  |
| LIVE<br>CHAN                                                                                                    | NEL                              |
| Downloads                                                                                                    | BETRADAR                         |
| Betradar Live Channel                                                                                                    | LIVE CHANNEL                     |
| 2.14 MB (PDF)                                                                                                    | Username                         |
|                                                                                                    | Password                         |
| Conception of the local distance of the local distance of the loca | Stay signed in                   |
|                                                                                                    | Forgotten your password?         |
|                                                                                                    | Get all information at a glance: |
|                                                                                                    | LIVECHANNEL BETRADAR COM         |

6) If you have forgotten your password you can click on 'Forgotten your password?' below the SIGN IN button. Then a new password will be sent to the e-mail address which is allocated with your account.

6 | Page

Sportradar AG www.sportradar.com Feldlistrasse 2 CH-9000 St. Galler Switzerland P: +41 71 517 72 00 F: +41 71 517 72 99 E: sales@sportradar.com

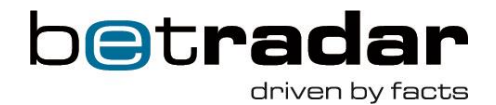

## **Start Page**

On the **Start Page** you will see the **Channel(s)** your betshops have access to. Furthermore you are able to see the number of licenses that you have purchased and how many are available for use.

If you click on your **Channel** (red arrow) you will get to the next screen to see today's or the upcoming **schedule.** 

| Betradar Live Channel CHANNELS                                                                                    |    | 6 |                 | Logged in as Test client |  |  |  |  |  |
|----------------------------------------------------------------------------------------------------|----|---|-----------------|--------------------------|--|--|--|--|--|
| III Channels                                                                                                    |    |   |                 |                          |  |  |  |  |  |
| At least one of your channels has no licences left. Please contact our sale department if you need more licences. |    |   |                 |                          |  |  |  |  |  |
| Name                                                                                                    |    |   |                 |                          |  |  |  |  |  |
| Internal Sportradar Channel                                                                                       | 68 | 0 | - Select user - | )                        |  |  |  |  |  |

If you click on the **Select user** button and select one of your betshops, you will see a preview of your customized Betradar Live Channel. The Betradar Live Channel will be opend in another tab, so that you can control the design and the layout and watch the live content.

## Schedule

In this section you can see today's schedule of your booked channel. At the top of this page you will find **actual information** regarding the Betradar Live Channel (blue bracket). Our Broadcast Team will inform you e.g. about rain delay or final results as well as technical problems. With the small "x" on the right hand side you are able to close these messages.

To see the scheduled games for the upcoming day(s) or week(s) you can click on the **arrows**, **calendar symbol** or **week** button (in red circle). By clicking on the **week** button you see a weekly overview. You can also pick exact dates by clicking on the **calendar** to see the schedule e.g. of the 13<sup>th</sup> of June. This schedule can be helpful to plan your Live Odds in advance (e.g. if you chose the iFrame integration option). If you use Betradar Live Odds or your XML Back-Feed is based on Betradar Odds, please note that you have to book the Odds via the Betradar Live Odds Booking Calendar manually.

## 7 | Page

Sportradar AG www.sportradar.com

Feldlistrasse 2 CH-9000 St. Gallen Switzerland P: +41 71 517 72 00 F: +41 71 517 72 99 E: sales@sportradar.com

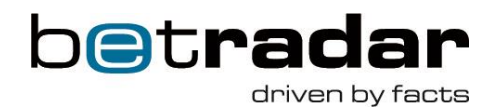

| ٢    | Betradar Liv   | e Channel | CHANNELS                   |                        |                    |             |                                                                      |                                                                     |
|------|----------------|-----------|----------------------------|------------------------|--------------------|-------------|----------------------------------------------------------------------|---------------------------------------------------------------------|
| -    | Schedule       | for Inter | nal Sportrad               | ar Channel             |                    |             |                                                                      | 🖂 Send schedule via email (off) 🗣 Statistics printouts • 🗣 Export • |
| Time | zone: Europe/I | 3erlin    |                            |                        |                    |             |                                                                      | < today > 🗰 day week                                                |
| Wed  | Inesday, Oct   | 22, 2014  |                            |                        |                    |             |                                                                      |                                                                     |
|      | Time           | Status    | Sport                      | Competition            |                    |             | Match                                                                |                                                                     |
|      | 09:30 - 11:25  |           | 🥚 Tennis                   | ITF Men > Turkey F:    | 37, Singles        |             | KRSTIN, PEDJA : HAMPEL, LENNY (6287016)                              |                                                                     |
|      | 10:30 - 12:20  |           | Soccer                     | Indonesia > Indones    | ia Super League, C | roup B      | 🚟 PERSIB BANDUNG : PERSEBAYA SURABAYA 🌍 (6180028)                    |                                                                     |
|      | 10:30 - 12:20  |           | Soccer                     | Indonesia > Divisi Ut  | ama (SL)           |             | PERSIS SOLO (ISL) : MARTAPURA FC (6221880)                           |                                                                     |
|      | 11:35 - 13:05  | On Air    | Tennis                     | ITF Men > Turkey F:    | 37, Singles        |             | VAKS, MIKHAIL : WATANUKI, YUSUKE (6287020)                           |                                                                     |
|      | 12:00 - 13:30  | Δ         | Tennis                     | ITF Men > Germany      | F17, Singles       |             | HAENLE, PIRMIN : TRUBRIG, CHRISTIAN (6288296)                        |                                                                     |
|      | 13:00 - 14:50  |           | Soccer                     | International Clubs >  | UEFA Youth Leag    | ie, Group D | G GALATASARAY : BORUSSIA DORTMUND 🛞 (6054456)                        |                                                                     |
|      | 13:15 - 14:45  | A         | <ul> <li>Tennis</li> </ul> | ITF Men > Turkey F     | 37, Doubles        |             | COLORADO M / DE MONTFALCON M : LUETJEN J / MCLACHLAN B (6292672)     |                                                                     |
|      | 13:30 - 15:00  | A         | Tennis                     | ITF Men > Germany      | F17, Singles       |             | BARTH, FLORIAN : MEINECKE, JONAS (6288292)                           |                                                                     |
|      | 14:00 - 15:50  |           | Soccer                     | Lithuania > LFF Cup    | )                  |             | 페 FK KAZLU RUDA SILAS : FK DAINAVA ALYTUS 🕙 (6253208)                |                                                                     |
|      | 15:00 - 16:30  |           | Tennis                     | ITF Men > Germany      | F17, Singles       |             | FANSELOW, SEBASTIAN : TCHOUTAKIAN, MAXIME (6288290)                  |                                                                     |
|      | 15:00 - 16:50  | AV        | Soccer                     | Italy > Coppa Italia L | ega Pro, Knockout  | stage       | 🖶 US ALESSANDRIA CALCIO : PAVIA 🌓 (6223454)                          |                                                                     |
|      | 16:00 - 17:30  | A         | 🥥 Tennis                   | ITF Women > Macor      | n, Singles W-C50-U | SA-09A      | TATISHVILI, ANNA : GALLOVITS-HALL, EDINA (6288696)                   |                                                                     |
|      | 17:00 - 18:50  |           | Soccer                     | Portugal > Segunda     | Liga               |             | 😽 CD AVES : FC PORTO B 📥 (5687032)                                   |                                                                     |
|      | 17:00 - 18:50  |           | Soccer                     | Lithuania > LFF Cup    |                    |             | GRANITAS KLAIPEDA : ATLANTAS KLAIPEDA  (6253212)                     |                                                                     |
|      | 17:00 - 18:30  | A         | Tennis                     | ITF Men > Germany      | F17, Singles       |             | DE WEERDT, OLAF : MARTERER, MAXIMILIAN (6288302)                     |                                                                     |
|      | 17:30 - 19:00  | A         | Tennis                     | ITF Women > Macor      | n, Singles W-C50-U | SA-09A      | OUDIN, MELANIE : MELNIKOVA, MARINA (6288692)                         |                                                                     |
|      | 18:00 - 19:40  |           | Basketball                 | Slovakia > Extraliga   |                    |             | See MBK HANDLOVA : BC PRIEVIDZA 👱 (6148880)                          |                                                                     |
|      | 19:00 - 20:50  |           | Soccer                     | Germany Amateur >      | Regionalliga South | west        | 💓 1899 HOFFENHEIM II : FC ASTORIA WALLDORF 🎊 (5643046)               |                                                                     |
|      | 19:00 - 20:30  | A         | Tennis                     | ITF Women > Macor      | n, Singles W-C50-U | SA-09A      | LUCIC-BARONI, MIRJANA : MUHAMMAD, ASIA (6288698)                     |                                                                     |
|      | 20:00 - 21:40  |           | Handball                   | Germany > DHB Pol      | cal                |             | TSV HANNOVER BURGDORF : HSV HAMBURG (6150706)                        |                                                                     |
|      | 20:30 - 22:20  | AV        | Soccer                     | Argentina > Primera    | B, Group A         |             | 🍘 ESTUDIANTES DE BUENOS AIRES : CLUB ATLETICO COLEGIALES 🧔 (5753076) |                                                                     |
|      | 20:30 - 22:00  |           | Tennis                     | ITF Women > Macor      | n, Doubles W-C50-  | JSA-09A     | BRADY J / EMBREE L FALCONI I / MARTIC P (6288940)                    |                                                                     |

© Sportradar AG 2014 Betradar the marter leaders and

Support +41 71 517 72 00 Viebsille www.betradar.com betradar

8 | Page

Sportradar AG www.sportradar.com Feldlistrasse 2 CH-9000 St. Galler Switzerland P: +41 71 517 72 00 F: +41 71 517 72 99 E: sales@sportradar.com

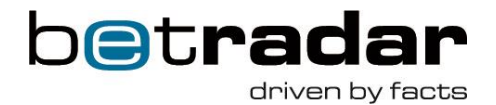

## Live Match Tracker (LMT)

We will show match visualisations (= Live Match Tracker) of live soccer events alternatively to the existing live streaming offer in case we have a larger unexpected content gap in the schedule. This gap could be caused by bad weather conditions and thus cancelled matches, injuries or technical issue at the venue. In the unlikely situation that a stream is not any longer available we will switch to the visualisation screen so that your customers will be able to follow the match until the end. The Live Match Tracker will visualise all relevant actions of a soccer match including ball spotting feature and positional data of key events.

If an event will be shown via LMT this is indicated in the schedule in the column 'Status' by a 'V' for visualisation (see red arrow below).

| ime zone: Eu  | irope/Vie | nna                        |                                             |                                                                  |
|---------------|-----------|----------------------------|---------------------------------------------|------------------------------------------------------------------|
| riday, Jul    | 04, 20    | 14                         |                                             |                                                                  |
| Time          | Status    | Sport                      | Competition                                 | Match                                                            |
| 12:30 - 14:20 | V         | Soccer                     | Australia > Victoria Premier League         | 🕱 OAKLEIGH CANNONS : PORT MELBOURNE SHARKS 🔬 (5100500)           |
| 14:00 - 15:30 | A         | 🥪 Tennis                   | ITF Women > Versmold, Singles W-C50-GER-01A | FRIEDSAM, ANNA-LENA : WITTHOEFT, CARINA (5657502)                |
| 14:00 - 15:40 |           | <ul> <li>Soccer</li> </ul> | International Clubs > Club Friendly Games   | 🛞 SZOMBATHELYI HALADAS : CS CONCORDIA CHIAJNA 🕢 (5642788)        |
| 5:30 - 17:00  | A         | 🥥 Tennis                   | ITF Men > Italy F21, Doubles                | GARCIA J / HERNANDEZ J : DUTRA DA SILVA D / SAKAMOTO P (5657516) |
| 15:40 - 17:20 |           | Soccer                     | International Clubs > Club Friendly Games   | 💱 KAPOSVARI RAKOCZI FC : PUSKAS AKADEMIA FC 🥫 (5642790)          |
| 6:40 - 18:10  | A         | 🥪 Tennis                   | ITF Women > Versmold, Singles W-C50-GER-01A | ALEXANDROVA, EKATERINA : PFIZENMAIER, DINAH (5657504)            |
| 7:30 - 19:20  |           | <ul> <li>Soccer</li> </ul> | International Clubs > Club Friendly Games   | W CASHPOINT SCR ALTACH : FC ST. GALLEN 🎯 (5524228)               |
| 7:30 - 19:00  | A         | 🥥 Tennis                   | ITF Men > Italy F21, Singles                | KLEC, IVO : NASO, GIANLUCA (5657512)                             |
| 8:00 - 19:30  | A         | 🍚 Tennis                   | ITF Men > Mexico F8, Singles                | GOMEZ, LUCAS : GARZA, DANIEL (5657554)                           |
| 9:00 - 20:50  |           | Soccer                     | International Clubs > Club Friendly Games   | 💔 SZOMBATHELYI HALADAS : PUSKAS AKADEMIA FC 🥫 (5661648)          |
| 22:15 - 23:45 |           | Tennis                     | ITF Men > Mexico F8, Doubles                | ECHAZU M / PANTA J B : GOMEZ L / VALLEBUONA D (5657556)          |

9 | Page

Sportradar AG www.sportradar.com

Feldlistrasse 2 CH-9000 St. Galler Switzerland P: +41 71 517 72 00 F: +41 71 517 72 99 E: sales@sportradar.com

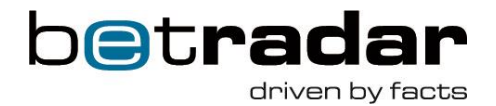

## **Betshop user access logs**

It is possible to track down each of your bet shops logins via the **Administration** menu by clicking **Betshop user access log**. With this option you can easily get information about how often and from which location your bethop users logged in.

| 🛞 Betradar Live Channel | CHANNELS | ADMINISTRATION -       | SUPPORT - |
|-------------------------|----------|------------------------|-----------|
| Betshop user acces      | slog     | Betshops               |           |
|                         | 5109     | Betshop user access lo | og 🚽      |
| Retshon                 | tion     | Channel log            | - Plat    |

## **Preview of betshops**

If you click on **Administration/Betshops** (red circle) you have the possibility to manage the licenses and have a preview of your betshops easily via multiple pages.

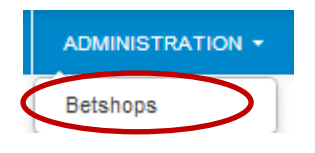

Through the Administration menu in Betshop page:

| Betradar Live Channel             | CHANNELS         | ADMIN         | ISTRATION - | SUPPO | RT - 🕰 NEWS 👩    |                               |        |                                                                                                   |
|-----------------------------------|------------------|---------------|-------------|-------|------------------|-------------------------------|--------|---------------------------------------------------------------------------------------------------|
| You have no more channel licenses | left. You cannot | t create a ne | w betshop.  |       |                  |                               |        |                                                                                                   |
| Betshops                          |                  |               |             |       |                  |                               |        |                                                                                                   |
| Office Munich Country             | × L              | anguage       | • Bitrate   | 9     | • Channel        | * Filter!                     |        |                                                                                                   |
| Name                              | \$ \$            | Status 🕻      | Country     | ¢ L   | .anguage 🗘       | Bitrate \$                    | #Users | Users/C Preview this channel for this betshop user. Only one preview at the same time is allowed. |
| Office Munich                     |                  | Offline       | Germany     | E     | inglish          | High (default client bitrate) | 1      | testclient-23 - Internal Sportradar Chann                                                         |
| Office Munich                     |                  | Offline       | Germany     | E     | nglish           | High (default client bitrate) | 1      | testclient-24 - Internal Sportradar Channel 😁                                                     |
| Office Munich Marketing           | (                | Offline       | Germany     | E     | nglish           | High (default client bitrate) | 1      | testclient-22 - Internal Sportradar Channel 😁                                                     |
| H 🔶 Displaying 1 to 3 of 3        | entries 🔶        | H             | Page: 1 v   | 50 🗸  | entries per page |                               |        |                                                                                                   |

10 | Page

Sportradar AG www.sportradar.com

Feldlistrasse 2 CH-9000 St. Galler Switzerland P: +41 71 517 72 00 F: +41 71 517 72 99 E: sales@sportradar.com

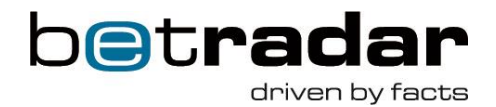

Or on the landing page by choosing one of your bet shops at the drop-down menu.

| Betradar Live Channel                                                                                             | CHANNELS | ADMINISTRATION - | SUPPORT -         | 🗅 NEWS 👩 |                         |    |                 |  |  |
|----------------------------------------------------------------------------------------------------|----------|------------------|-------------------|----------|-------------------------|----|-----------------|--|--|
| I Channels                                                                                                    |          |                  |                   |          |                         |    |                 |  |  |
| At least one of your channels has no licences left. Please contact our sale department if you need more licences. |          |                  |                   |          |                         |    |                 |  |  |
| Name                                                                                                    |          | \$               | Number of licence | es 🗘     | Number of licences left | \$ | Prev            |  |  |
| Internal Sportradar Channel                                                                                       |          |                  | 68                |          | 0                       |    | - Select user - |  |  |
|                                                                                                    |          |                  | 3                 |          | 0                       |    | - Select user - |  |  |
| testchannel                                                                                                    |          |                  |                   |          |                         |    |                 |  |  |
| testchannel<br>testchannel2                                                                                       |          |                  | 1                 |          | 0                       |    | - Select user - |  |  |

## Add new betshops

In the Administration menu you are also able to add new betshops by allocating one of your available licenses to a new and dedicated betshop by clicking on the top right button **+ ADD NEW BETSHOP** (red circle).

| 🔅 Betradar Live Channel | CHANNELS | ADMINISTRATION - | SUPPORT |   | Logged in as Test client 🝷 |
|-------------------------|----------|------------------|---------|---|----------------------------|
| Betshops                |          |                  |         | ( | + Add new betshop          |

The **General information** is required to ensure we have all information of the respective betshop, especially for the general set-up and the case of support and technical issues. Please make sure to enter all requested information for **every** betshop.

The **user information** is important for entering the personal details (e.g. email address of responsible person at betshop) and to set the initial password. Furthermore if you purchased more than one channel (important for later versions of our product) you can set the channel per shop and its layout (if you created at the client set-up more than one option).

| Legend:   |          |  |
|-----------|----------|--|
| Mandatory | Optional |  |

## 11 | Page

Sportradar AG www.sportradar.com

Feldlistrasse 2 CH-9000 St. Gallen Switzerland P: +41 71 517 72 00 F: +41 71 517 72 99 E: sales@sportradar.cor

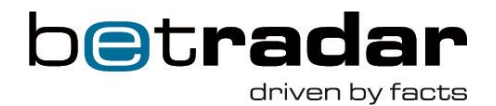

| 🔅 Betradar Live Chan                                 | nel CHANNELS ADMINISTRA                                              | TION - SUPPORT -                 | A NEWS 23                 |    |                                                                                                  |
|------------------------------------------------------|----------------------------------------------------------------------|----------------------------------|---------------------------|----|--------------------------------------------------------------------------------------------------|
| Add new betshop                                      | )                                                                    |                                  |                           |    |                                                                                                  |
| General information                                  |                                                                      |                                  |                           |    |                                                                                                  |
| Name*                                                |                                                                      |                                  |                           |    | Name of betshop                                                                                  |
| Address                                              |                                                                      |                                  |                           |    | Address of betshop                                                                               |
| Country*                                             | Austria                                                              | <b>v</b>                         |                           |    | Country of betshop                                                                               |
| Phone number                                         |                                                                      |                                  |                           |    | Central telephone number of betshop                                                              |
| Language                                             | - Same as client config (English) -                                  | *                                |                           |    | Choose language                                                                                  |
| Bitrate                                              | - Same as client config -                                            | Y                                |                           |    | Choose <b>Bitrate</b> or use default                                                             |
| Logo image<br>Secondary logo image<br>(for printing) | Durchsuchen Keine Datei@usgewählt                                    |                                  |                           |    | Change the visible <b>logo</b> implemented in the Live Channel and/or in the printable sched     |
| Bandwidth                                            |                                                                      |                                  |                           |    | Average of permanently available bandwi                                                          |
| Live odds highlighting                               | - Same as client config -                                            | Ψ                                |                           |    |                                                                                                  |
| Technical details                                    |                                                                      |                                  |                           | .: | All available <b>technical information</b> of shop<br>hard- and software and internet connection |
| Notes                                                |                                                                      |                                  |                           |    | Additional <b>notes</b> that could be helpful e.g<br>mobile phone number of shop owner           |
| User                                                 |                                                                      |                                  |                           |    |                                                                                                  |
| Username                                             | The username of this user will be generated aut<br>submit this form. | iomatically by the system and wi | li bə displayəd aftər you |    |                                                                                                  |
| Email*                                               |                                                                      |                                  |                           |    | Central Email address of respective betsho                                                       |
| Display name                                         |                                                                      |                                  |                           |    | Enter the displayed name of the betshop                                                          |
| Password*                                            |                                                                      |                                  |                           |    | Enter minimum a 6 digit <b>password + verif</b><br>Strength of password will be indicated        |
| Password verify*                                     |                                                                      |                                  |                           |    | Choose <b>channel</b> of purchased license(s)                                                    |
| Channel"<br>Launch channel just after                | - Select -                                                           | v                                |                           |    | For direct launch, please make sure that the                                                     |
| Delay channel loading                                | - Same as client config -                                            | ¥                                |                           |    |                                                                                                  |
| Enable light frontend                                | - Same as client config -                                            | Ŧ                                |                           |    |                                                                                                  |
| version<br>Layout                                    | - Same as client config -                                            | v                                |                           |    | Choose from available <b>layouts.</b>                                                            |
|                                                      | 🖺 Save                                                               |                                  |                           |    |                                                                                                  |

## **12** | Page

Sportradar AG www.sportradar.com Feldlistrasse 2 CH-9000 St. Galler Switzerland P: +41 71 517 72 00 F: +41 71 517 72 99 E: sales@sportradar.com

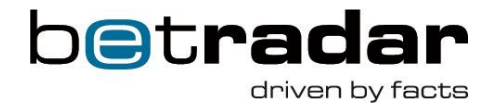

## Betshop

In this Administration section you can see all created betshops that received already a license.

| 🛞 Betradar Live Channel | CHANNELS   | ADMINISTRATION - SI           | JPPORT    |                                                                           | Logged in a | s Test client 🔻 |
|-------------------------|------------|-------------------------------|-----------|---------------------------------------------------------------------------|-------------|-----------------|
| Betshops                |            |                               |           |                                                                           | + Add       | new betshop     |
| Search Country          | * Channel  | * FILTERI                     |           |                                                                           |             |                 |
| Name 🗘                  | Country \$ | Bitrate                       | # Users 🗘 | Users/Channels                                                            | \$          | Actions         |
| Alexandros Gerontikos   | Greece     | High (default client bitrate) | 2         | testclient-11 - Internal Sportradar Channe<br>testclient-47 - testchannel | el (        | LE EDIT         |
| Andreas Meyer           | Germany    | High (default client bitrate) | 1         | testclient-6 - Internal Sportradar Channel                                |             | Le edit         |
| Andrew Weir             | Hong Kong  | High (default client bitrate) | 1         | testclient-31 - Internal Sportradar Channe                                | el          | LS EDIT         |

Furthermore you are able to **edit** the betshop's information by clicking on the **edit** button (on the right) and change all user settings or upload different logos on betshop level. If you click on the edit button you will also have the option to **delete** a betshop if this shop should not keep a license. If a betshop is deleted, the purchased license will be free again to allocate to any other new betshop.

| 🛞 Betradar Live Char                   | nel     | CHANNELS             | ADMINISTRATION - | SUPPORT | Logged in as Test client - |
|----------------------------------------|---------|----------------------|------------------|---------|----------------------------|
| Edit betshop "Test                     | Clien   | t Germany'           | •                |         | H Back                     |
| Batehon Jears                          |         |                      |                  |         |                            |
| Detailop y Detailop daera              |         |                      |                  |         |                            |
| General information                    |         |                      |                  |         |                            |
| Name                                   | Test Cl | ient Germany         |                  |         |                            |
| Address                                |         |                      |                  |         |                            |
| Country                                | Germa   | ny                   |                  |         |                            |
| Phone number                           |         |                      |                  |         |                            |
| Language                               | English | I                    | ×                |         |                            |
| Bitrate                                | Sam     | e as client config · |                  |         |                            |
| Logo image                             | Datei a | uswählen Keine       | ausyngwählt      |         |                            |
| Secondary logo image<br>(for printing) | Datei a | uswählen) Keine      | ausyngwählt      |         |                            |
| Bandwidth                              |         |                      |                  |         |                            |
| Technical details                      |         |                      |                  |         |                            |
| Notes                                  |         |                      |                  |         |                            |
| -                                      | Save    | Delete               |                  |         |                            |
|                                        | Carre   | Delete               |                  |         |                            |

## 13 | Page

Sportradar AG www.sportradar.com

Feldlistrasse 2 CH-9000 St. Galler Switzerland P: +41 71 517 72 00 F: +41 71 517 72 99 E: sales@sportradar.cor

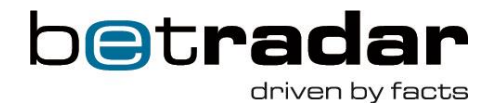

## **Betshop User**

| Betradar                    | r Live Channel      | CHANNELS              | ADMINISTRATION -            | SUPPORT Logged in as Test clier                                                 |
|-----------------------------|---------------------|-----------------------|-----------------------------|---------------------------------------------------------------------------------|
| DIT BETS                    | HOP "TEST (         | LIENT GERMA           | NY"                         | <b>€</b> BAC                                                                    |
| etshop Bets                 | shop users          |                       |                             |                                                                                 |
|                             |                     |                       |                             |                                                                                 |
|                             |                     |                       |                             | + ADD BETSHOP USER                                                              |
|                             | Display name 🗘      | Email 🗘               | Channel 🗘                   | Layout                                                                          |
| Username 🗘                  |                     |                       |                             |                                                                                 |
| Username C<br>testclient-40 | Test Client Germany | e.pree@sportradar.com | Internal Sportradar Channel | Default (Header + Stream + LiveStats + LiveOdds + Logo) (default client layoft) |

There is a difference between **Betshop** (= General Information) and **Betshop Users**. A Betshop User is equal to one channel or one license, which means that one betshop can have more than one Betshop User. By this logic one betshop can show more than one channel in his shop.

You are able to **edit a** Betshop User details by clicking on the edit button on the right. Or you can also **delete** a Betshop User (license will be available for future use) by clicking on the **Delete** button.

You can also disable your betshops, it will then be removed from the sequence preview and will not be included in the loop when you launch it.

| Edit betshop user "te              | stclient-90"                | ×    |
|------------------------------------|-----------------------------|------|
| Username                           | testclient-90               |      |
| Email*                             | r.stebe@sportradar.com      |      |
| Display name                       |                             |      |
| Channel*                           | Internal Sportradar Channel |      |
| Launch channel just after<br>login |                             |      |
| Enable light frontend version      | - Same as client config -   |      |
| Layout                             | - Same as client config -   |      |
| Disabled                           |                             |      |
|                                    | Save X Delete Car           | ncel |

## 14 | Page

Sportradar AG www.sportradar.com

Feldlistrasse 2 CH-9000 St. Galler Switzerland P: +41 71 517 72 00 F: +41 71 517 72 99 E: sales@sportradar.com

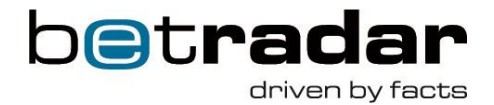

## Displaying status of the betshop user

This is to display the actual status of clients' betshop by different labels such as "Online", "Stream Issues" or "Offline" on multiple locations within your interface.

Above mentioned labels' legend:

- Green with text 'Online': betshop user is active and the stream is working well
- Orange with text 'Stream issue': betshop user is active but has issues with the stream
- Red with text 'Offline': betshop user is inactive

You can find this feature by navigate to Administration/Betshops or Administration/Betshops edit/Betshops Users menu. Please note that this function is only available in the client account.

| Betshops                             |         |                 |               |                               |           |                                               |         |
|--------------------------------------|---------|-----------------|---------------|-------------------------------|-----------|-----------------------------------------------|---------|
| test Country •                       | anguage | Bitrate         | * Channel     | * Fitter!                     |           |                                               |         |
| Name                                 | Status  | Country Country | Language 🗘    | Bitrate \$                    | # Users 🗘 | Users/Channels                                | Actions |
| Sportradar - Testclient Belgium      | Offline | Belgium         | English       | High (default client bitrate) | 1         | testclient-53 - Internal Sportradar Channel 😂 | C# Edit |
| Sportradar - Testclient Italy        | Offline | Italy           | English       | High (default client bitrate) | 1         | testclient-67 - testchannel2 😁                | C2 Edit |
| Test Betshop Linz                    | Offline | Austria         | English       | High (default client bitrate) | 1         | testclient-75 - testchannel 😁                 | C2 Edit |
| Test Germany                         | Offline | Germany         | German        | High (default client bitrate) | 1         | testclient-74 - testchannel 😁                 | C8 Edit |
| H 🗧 Displaying 1 to 4 of 4 entries 🗦 | H Page: | 1 v 50 v ent    | ries per page |                               |           |                                               |         |

## Checking IP address of the betshop user

When a Betshop user is logged-in his/her IP address can be displayed under 'User settings'. This can e.g. be used for troubleshooting.

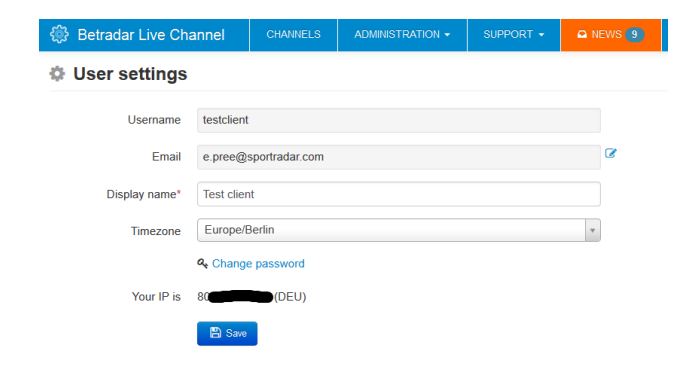

15 | Page

Sportradar AG www.sportradar.com

Feldlistrasse 2 CH-9000 St. Galler Switzerland P: +41 71 517 72 00 F: +41 71 517 72 99 E: sales@sportradar.cor

\_\_\_\_\_

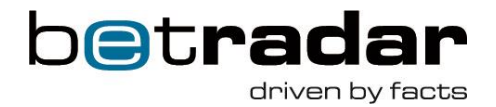

## Marketing message

It is possible to show customized marketing messages directly on the Live Channel screen. Marketing messages will be shown as a crawl and will appear for 2 minutes.

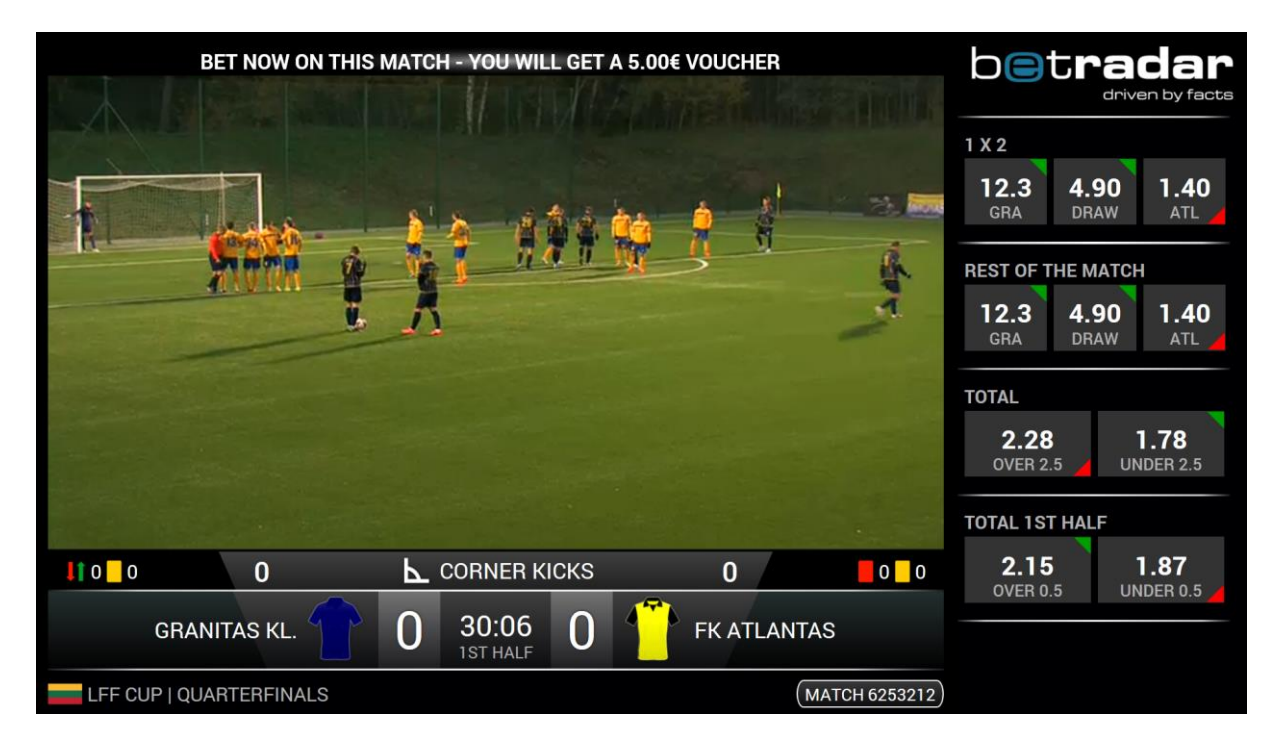

If you would like to have such a message, you can define it directly in the client interface. To add a marketing message you have to click on "Administration" > "Your channel settings" > "Add marketing message".

The text of the marketing message is changeable as often as you like, therefore you will be able to promote matches or bets on your own. Please note that the message will be shown once per halftime/period/set for two minutes.

| CHANNELS | ADMINISTRATION -                   | SUPPORT -                                                                                                    | 🗅 NEWS 👩                                                                                                    |
|----------|------------------------------------|----------------------------------------------------------------------------------------------------|----------------------------------------------------------------------------------------------------|
|          | Betshops<br>Betshop user access lo | a                                                                                                    |                                                                                                    |
|          | Betshop user activity log          | g<br>>                                                                                                    |                                                                                                    |
|          | CHANNELS                           | CHANNELS ADMINISTRATION •<br>Betshops<br>Betshop user access lo<br>Betshop user activity lo<br>Your channel settings | CHANNELS ADMINISTRATION  SUPPORT Betshops Betshop user access log Betshop user activity log Your channel settings |

16 | Page

Sportradar AG www.sportradar.com Feldlistrasse 2 CH-9000 St. Galler Switzerland P: +41 71 517 72 00 F: +41 71 517 72 99 E: sales@sportradar.com

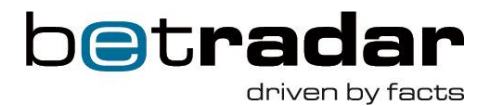

The message will not be translated, you will have to define the language and to write the message in that preferred language. The message will be shown only in those shops which have the same language setting as given in the message level. If you have more shops with different languages, you have to add the message also in these languages.

| Message* Bet on this live match now on our termin | inals |
|---------------------------------------------------|-------|

## **Statistic Printouts**

You have the possibility to printout statistics of either a single or multiple matches. First you need to select the match(es) in the check box in the schedule for which you want to print out statistics as depicted in the example below:

|     |     | 13:45 - 15:00 | A<br>Start delayed | 🥥 Tennis | ITF Men > Norway F1, Doubles               | AHREN MOONGA E / MRIDHA J : FORBERG SKOGENG A / PRESS F (6306596) |
|-----|-----|---------------|--------------------|----------|--------------------------------------------|-------------------------------------------------------------------|
| _ / | r 1 |               | Start delayed      |          |                                            |                                                                   |
| 1   | ◄   | 14:00 - 15:50 | On Air             | Soccer   | Czech > U21                                | 😯 FK VARNSDORF : FK TEPLICE 🕧 (5724750)                           |
|     | •   | 5:00 - 16:50  | AV                 | Soccer   | Turkey > Türkiye Kupasi, Qualification     | 🝥 GENCLERBIRLIGI ANKARA : ETIMESGUT BLD SPOR 🤠 (6222976)          |
| V   | •   | 16:00 - 17:30 | A                  | 🥥 Tennis | ITF Men > Norway F1, Singles               | ARENDS, SANDER : DURASOVIC, VIKTOR (6306480)                      |
|     | ~   | 16:00 - 17:30 | A                  | 🥥 Tennis | ITF Women > Oslo, Singles W-C10-NOR-01A    | FLOOD, EMMA : EMULINA, DARTA-ELIZABETE (6306528)                  |
|     |     | 17:00 - 18:50 | AV                 | Soccer   | United Arab Emirates > Arabian Gulf League | 🚸 SHARJAH FC : AL WASL 🤯 (5942526)                                |

## 17 | Page

Sportradar AG www.sportradar.com

Feldlistrasse 2 CH-9000 St. Galler Switzerland P: +41 71 517 72 00 F: +41 71 517 72 99 E: sales@sportradar.cor

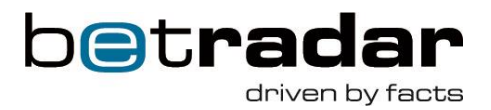

Then you click on 'Statistics printout' and select either 'Single match per page' which provides more detailed statistics per match or 'Multi-match per page' if you need just high-level statistics.

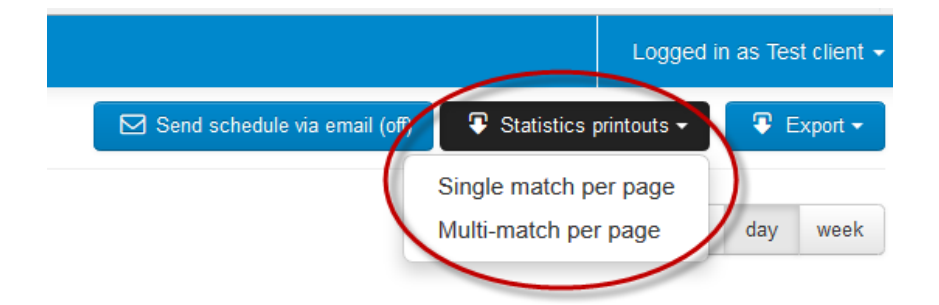

After that a pdf file with the statistics will be generated.

## **Disclaimer for Printouts**

You can add/modify disclaimers for match statistic printouts. Under Administration -> Your channel settings (see above) you can administer this. A disclaimer is defined by country and language.

Columns:

- Country
- Language
- Disclaimer

| Disclaimers for printouts |          |                 | + Add new disclaimer for printouts |
|---------------------------|----------|-----------------|------------------------------------|
| Country                   | Language | Disclaimer      | Actions                            |
| Austria                   | English  | austria english | 🕼 Edit                             |
| Austria                   | French   | austria french  | 🕼 Edit                             |
| Austria                   | German   | austria german  | C Edit                             |

## 18 | Page

Sportradar AG www.sportradar.com

Feldlistrasse 2 CH-9000 St. Galler Switzerland P: +41 71 517 72 00 F: +41 71 517 72 99 E: sales@sportradar.con

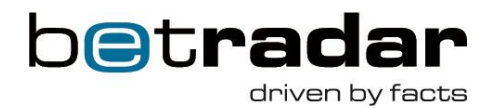

| Add new disclaimer fo | or printouts | ×  |
|-----------------------|--------------|----|
| Country*              | - Select -   |    |
| Language*             | - Select -   |    |
| Disclaimer*           |              |    |
|                       |              |    |
|                       | 🖺 Save Canc  | el |

## Logo image for printouts

You can change your logo for printouts under 'ADMINISTRATION' -> 'Your channel settings' as depicted below. You select 'Choose File' and then upload your requested logo file to be used in printouts (e.g. schedule).

| Channel settings                     | No file chece | Betshops<br>Betshop user access lo<br>Channel log<br>Your channel settings                                                                                                    | 9 |  |
|--------------------------------------|---------------|----------------------------------------------------------------------------------------------------|---|--|
| Logo image (for printing) Choose Fil | No filo choco | Your channel settings                                                                                                    |   |  |
| Logo image (for printing) Choose Fil | No filo choco | and the second second se |   |  |
| Saw                                  |               |                                                                                                    |   |  |
| Disclaimers for printouts            |               |                                                                                                    |   |  |

## **19** | Page

www.sportradar.com

P: +41 71 517 72 00 CH-9000 St. Gallen F: +41 71 517 72 99

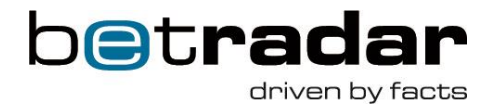

## **Change your own account settings**

As a client you are able to change your own account settings. Please find the button 'User settings' on the top right corner after you click on 'Logged in as....'.

| 🛞 Betradar Live Ch | annel      | CHANNELS                  | ADMINISTRATION - | SUPPORT - | 🗅 NEWS 23 | Logged in as Matthias M |
|--------------------|------------|---------------------------|------------------|-----------|-----------|-------------------------|
| User settings      | 5          |                           |                  |           |           | User sett               |
| Username           | matthias_  | m                         |                  |           |           | er Log out              |
| Email              | m.maass    | @sportradar.com           |                  |           | 8         |                         |
| Display name*      | Matthias   | Maass                     |                  |           |           |                         |
| Timezone           | Auto-detec | etect<br>cted: Europe/Ams | terdam           |           | v         |                         |
|                    | 4 Change   | password                  |                  |           |           |                         |
| Your IP is         | 172.16.28  | 212 ()                    |                  |           |           |                         |
|                    | 🖹 Save     |                           |                  |           |           |                         |

For changing the client's email address, click on the blue pen icon right to the Email box.

For changing the client's password, click on **Change password**.

For changing the time zone click on the drop-down menu at 'Timezone'.

## Automatic e-mail alert due to schedule changes

It is possible to activate an automatic e-mail alert function for schedule changes. Up to now Sportradar has done this manually. Now you can activate this via your client or bet shop account and enter the e-mail address(es) to whom the alert(s) will be sent to in case of a channel schedule update.

This function can be easily found under the button 'Email subscription' as depicted below:

20 | Page

www.sportradar.com

P: +41 71 517 72 00 CH-9000 St. Gallen F: +41 71 517 72 99

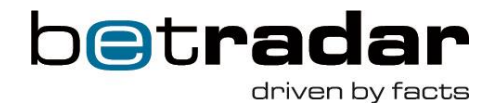

| ٢    | Betradar Live  | e Channel | CHANNELS                   | ADMINISTRATION -    | SUPPORT -          |              |                                                           | Log         | ged in a | as Test client + |
|------|----------------|-----------|----------------------------|---------------------|--------------------|--------------|-----------------------------------------------------------|-------------|----------|------------------|
|      | Schedule       | for Inter | nal Sportrad               | ar Channel          |                    |              | 🖂 Email subscriptions 🔒 Log 📿 Statistic                   | s printouts | - ] [    | Export •         |
| Time | zone: Europe/B | erlin     |                            |                     |                    |              | < today                                                   | >           | 1        | day week         |
| Wed  | Inesday, Dec   | 17, 2014  |                            |                     |                    |              |                                                           |             |          |                  |
|      | Time           | Status    | Sport                      | Competition         |                    |              | Match                                                     |             |          |                  |
|      | 03:00 - 04:10  |           | Tennis                     | ITF Women > Hong    | Kong, Singles W-   | C10-HKG-03A  | CHONG, EUDICE WONG : KIM, NA RI (6564567)                 |             |          |                  |
|      | 03:00 - 05:35  | ٨         | Tennis                     | ITF Women > Hong    | Kong, Singles W-   | C10-HKG-03A  | KANG, JIA QI : TAKAYAMA, CHIHIRO (6564569)                |             |          |                  |
|      | 04:15 - 07:05  |           | Tennis                     | ITF Women > Hong    | Kong, Singles W-   | C10-HKG-03A  | ZHANG, YUXUAN : GAO, XINYU (6564561)                      |             |          |                  |
|      | 05:45 - 07:30  | A         | 🥥 Tennis                   | ITF Women > Hong    | Kong, Singles W-   | C10-HKG-03A  | YOU, XIAODI : OZEKI, MICHIKA (6564575)                    |             |          |                  |
|      | 07:15 - 09:00  |           | 👴 Tennis                   | ITF Women > Hong    | Kong, Doubles W    | -C10-HKG-03A | SUN X L / ZHANG Y : CHONG E W / WU H C (6564581)          |             |          |                  |
|      | 07:40 - 09:30  | A         | Tennis                     | ITF Women > Hong    | Kong, Doubles W    | -C10-HKG-03A | HIGUCHI Y / WATANABE H : FUJIOKA N / HASEGAWA R (6564579) |             |          |                  |
|      | 09:05 - 10:45  |           | Tennis                     | ITF Women > Hong    | Kong, Doubles W    | -C10-HKG-03A | OZEKI M / XUN F Y : HSIEH S-Y / TAKAYAMA C (6564577)      |             |          |                  |
|      | 10:00 - 11:50  |           | Soccer                     | International Clubs | > Club Friendly Ga | ames         | OXLEY UNITED : LIONS FC 🔮 (6544417)                       |             |          |                  |
|      | 11:00 - 12:30  | On Air    | 🥥 Tennis                   | ITF Women > Anka    | ra, Singles W-C50  | TUR-03A      | ALEXANDROVA, EKATERINA : BUYUKAKCAY, CAGLA (6565649)      |             |          |                  |
|      | 11:00 - 12:50  |           | <ul> <li>Soccer</li> </ul> | Turkey > Türkiye Kı | upasi, Group C     |              | O CENTONE KARAGUMRUK ISTANBUL : BURSASPOR 💱 (6378717)     |             |          |                  |
|      | 12-30 - 14-00  | 173       | Tennis                     | ITE Women > Anka    | ra Sinnles W.C50   | TI IR.034    | KRUNIC ALEKSANDRA KAUNINA ANHEUNA (R565651)               |             |          |                  |

Tick the box 'Schedule updates – Receive updates about changes in the channel schedule' and enter in the text box next to 'Other recipients' all e-mail addresses to which the alert mail should be sent to (in addition to the email address which is associated with your account).

| 🛞 Betradar Live Channel                                                                                                    | CHANNELS                                                                                        | ADMINISTRATION -                                                                              | SUPPORT -                     | 🕰 NEWS 8 |  |
|----------------------------------------------------------------------------------------------------|-------------------------------------------------------------------------------------------------|-----------------------------------------------------------------------------------------------|-------------------------------|----------|--|
| Internal Sportradar Cl                                                                                                    | annel - Ema                                                                                     | ail subscription                                                                              | s                             |          |  |
| The emails will be sent to the emails<br>☐ Schedule (daily) - Receive ever<br>☑ Schedule updates - Receive up<br>Other recipients End | iil address associate<br>y morning via emai<br>dates about change<br>er email addresses<br>Save | ed to your account: e.pree<br>I the channel schedule in<br>es in the channel schedule<br>here | @sportradar.com<br>PDF.<br>e. | 0        |  |

## "Product Manual" in client interface

In order for our customers to always have the newest version of the "Product Manual" a new function has been released in the interface. The latest version can be found in the support menu.

\_\_\_\_\_

## 21 | Page

Sportradar AG www.sportradar.com

Feldlistrasse 2 CH-9000 St. Gallen Switzerland P: +41 71 517 72 00 F: +41 71 517 72 99 E: sales@sportradar.com

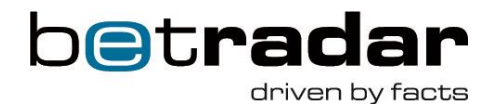

 Betradar Live Channel
 CHANNELS
 ADMINISTRATION SUPPORT O NEW

 III Channels
 Contact support

 Product manual

## **NEWS Section**

You will find a "NEWS" button at the header, where all articles for marketing purposes, information mails or content announcements will be placed. In case there are any unread news the NEWS button is highlighted in orange color and a number in a small blue circle indicates how many unread news are available (red circle).

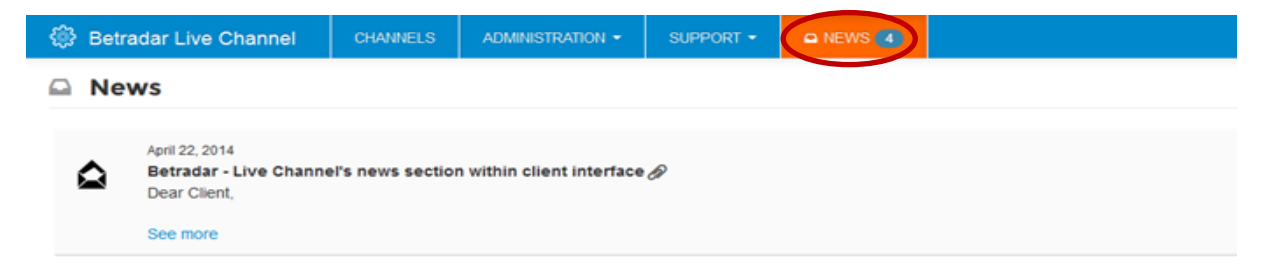

Unread messages are differentiated from the read ones by a closed envelope icon (when a message has been read the envelope icon shows an open envelope). Depending on the settings of the author, articles will be displayed either at client and betshop interface or separately.

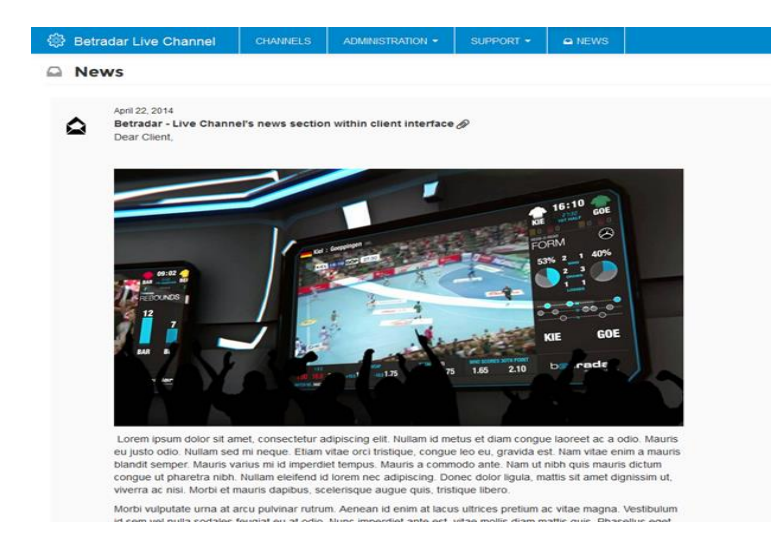

22 | Page

Sportradar AG www.sportradar.com

Feldlistrasse 2 CH-9000 St. Gallei Switzerland P: +41 71 517 72 00 F: +41 71 517 72 99 E: sales@sportradar.com

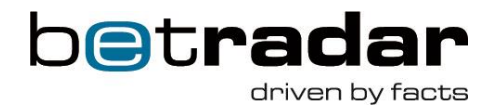

## **Enable Light Frontend Version**

In order to support also PCs with less powerful CPUs, we have introduced an option to enable a Live Channel version which requires less CPU performance. This option can be set for each Betshop.

If you go to ADMINISTSTRATION -> Betshops and select the 'Edit' button of one particular Betshop on the right side. Then select Betshop users as depicted below:

| Betshop Betshop users                  |                           |
|----------------------------------------|---------------------------|
| General information                    |                           |
| Name*                                  | Office Munich             |
| Address                                |                           |
| Country                                | Germany                   |
| Phone number                           |                           |
| Language*                              | English x v               |
| Bitrate                                | - Same as client config - |
| Logo image                             | Browse No file selected.  |
| Secondary logo image<br>(for printing) | Browse No file selected.  |
| B 1.100                                |                           |

You can then either add a new Betshop user by selecting the button '+Add Betshop user' or edit an existing Betshop user by selecting the button 'Edit'.

In the following a menu opens up where you can select via a drop down menu if the light frontend version shall be enabled or not [Yes/No] or if it should remain as the client configuration (during client set-up it shall be agreed what default value should be, i.e. light frontend enabled or not).

## 23 | Page

Sportradar AG www.sportradar.com

Feldlistrasse 2 CH-9000 St. Galler Switzerland P: +41 71 517 72 00 F: +41 71 517 72 99 E: sales@sportradar.cor

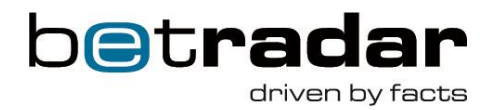

| Edit betshop user "te           | stclient-23"                | ×   |
|---------------------------------|-----------------------------|-----|
| Username                        | testclient-23               |     |
| Email*                          | e.pree@sportradar.com       |     |
| Display name                    | TopgoalTEST                 |     |
| Channel*                        | Internal Sportradar Channel |     |
| Launch channel just after login |                             |     |
| Enable light frontend version   | - Same as client config -   |     |
| Layout                          | - Same as client config -   |     |
| Disabled                        |                             |     |
|                                 |                             |     |
|                                 | 🖺 Save 🗙 Delete Can         | cel |

## **SUPPORT**

You will find a Support Function to get help directly if you have any questions or problems. If you press the SUPPORT button and click on Contact Support (red circle) the following window will open.

| SUPPORT -       | SUPPORT                                                                                                    |
|-----------------|----------------------------------------------------------------------------------------------------|
| Contact support | Use this form to send a message to our support team. Please give as much detail as<br>possible, it will help us to fix your problem as soon as possible.<br>The support team will answer your message at <b>e.pree@sportradar.com</b> . Click here<br>if you want to modify your email address. Thanks! |
|                 | Message:                                                                                                    |
|                 |                                                                                                    |
|                 |                                                                                                    |
|                 |                                                                                                    |

24 | Page

Sportradar AG www.sportradar.com

Feldlistrasse 2 CH-9000 St. Galler Switzerland P: +41 71 517 72 00 F: +41 71 517 72 99 E: sales@sportradar.cor

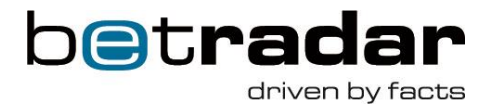

Please note that we will need an actual email address from you to answer the support question. You are able to change your own account settings via "Click here" (red arrow above) or by changing your own account settings.

## Logout

Click in the top right corner on the **Logged in as** button and choose **Log out** for a successful logout.

## 25 | Page

www.sportradar.com

P: +41 71 517 72 00 CH-9000 St. Gallen F: +41 71 517 72 99

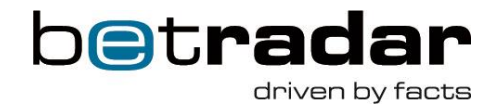

## II. Betshop

## Log-in

- 1) Open your Chrome Browser and enter <u>https://lbc.betradar.com</u>
- 2) Enter your Username and Password
- 3) We recommend to tick **"Stay signed in"**, there will be no need to reenter the password again until your cookies are deleted.
- 4) In addition, Chrome delivers a setting 'On start-up' with the option 'Continue where I left off'. This option will regenerate the session as if the user had not closed the browser. This will eliminate having to open <u>https://lbc.betradar.com</u> daily, or you can simply set <u>https://lbc.betradar.com</u> as your homepage.
- 5) Please note that if someone tries to log in with the same account, the first person will be **logged out because of double login.** Your credentials can only be used by one person at a time.

|     | LIVE<br>CHAN                                       | NEL                                                            |
|-----|----------------------------------------------------|----------------------------------------------------------------|
| Dot | vnloads                                            | BETRADAR                                                       |
| æ   | Betradar Live Channel<br>Brochure<br>2.14 MB (PDF) | Username Password                                              |
|     |                                                    | Get all information at a glance:      LIVECHANNEL BETRADAR COM |

#### b**e**t**radar**

## 26 | Page

Sportradar AG www.sportradar.com

Feldlistrasse 2 CH-9000 St. Galler Switzerland P: +41 71 517 72 00 F: +41 71 517 72 99 E: sales@sportradar.con

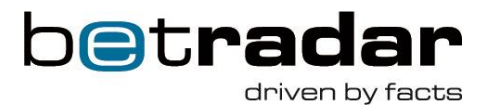

6) If you have forgotten your password you can click on 'Forgotten your password?' below the SIGN IN button. Then a new password will be sent to the e-mail address which is allocated with your account.

## **Recommendation "Direct Launch" + "Stay signed in":**

If you want the betshop owner to have the easiest possible setup in their shop you can combine the "Stay signed in" function on the landing page with the betshop setting "Direct Launch".

Please note that this will require ca. 3 minutes of your time for changing the settings per shop to achieve this automatic launching. A step-by-step description you will find in the document 'Betshop setup – Direct Launch of Live Channel & Chrome Tutorial' and you will find these directions in the video tutorial of the SUPPORT section under 'Product manual'.

## Schedule

In this section you can see today's schedule of your booked channel. At the top of this page you will find **actual information** regarding the Betradar Live Channel (blue bracket). Our Broadcast Team will inform you e.g. about rain delay or final results as well as technical problems. With the small "x" on the right hand side you are able to close these messages.

To see the scheduled games for the upcoming day(s) or week(s) you can click on the **arrows**, **calendar symbol** or **week** button (in red circle). By clicking on the **week** button you see a weekly overview. You can also pick exact dates by clicking on the **calendar** to see the schedule e.g. of the 13<sup>th</sup> of June.

## 27 | Page

Sportradar AG www.sportradar.com

Feldlistrasse 2 CH-9000 St. Gallen Switzerland P: +41 71 517 72 00 F: +41 71 517 72 99 E: sales@sportradar.com

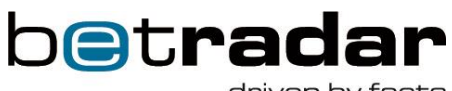

driven by facts

| ٢           | Betradar L                 | ive Chann | el SUPPORT         |                                                  |                                                      | Logged in as democlient-81 +                                                             |
|-------------|----------------------------|-----------|--------------------|--------------------------------------------------|------------------------------------------------------|------------------------------------------------------------------------------------------|
|             | Schedul                    | e for Int | ernal Sportr       | adar Channel                                     | 💉 Press F11 to exit fullscreen mode                  | 🖂 Send schedule via email (off) 🛛 🗣 Statistics printouts - 🔹 🗣 Export - 🖉 Launch channel |
| Time<br>Wea | zone: Europe<br>Inesday, O | e/Berlin  | 4                  |                                                  |                                                      | K today > 🛗 day week                                                                     |
|             | Time                       | Status    | Sport              | Competition                                      | Match                                                |                                                                                          |
|             | 09:30 - 11:25              |           | 🥥 Tennis           | ITF Men > Turkey F37, Singles                    | KRSTIN, PEDJA : HAMPEL, LENNY (6287016)              |                                                                                          |
|             | 10:30 - 12:20              | AV        | Soccer             | Indonesia > Divisi Utama (SL)                    | PERSIS SOLO (ISL) : MARTAPURA FC (6221880)           |                                                                                          |
|             | 10:30 - 12:20              |           | Soccer             | Indonesia > Indonesia Super League, Group B      | RESIB BANDUNG : PERSEBAYA SURABAYA 💓 (6180028)       |                                                                                          |
|             | 11:35 - 13:05              |           | 🥥 Tennis           | ITF Men > Turkey F37, Singles                    | VAKS, MIKHAIL : WATANUKI, YUSUKE (6287020)           |                                                                                          |
|             | 12:00 - 13:30              | А         | 🥥 Tennis           | ITF Men > Germany F17, Singles                   | HAENLE, PIRMIN : TRUBRIG, CHRISTIAN (6288296)        |                                                                                          |
|             | 12:00 - 13:50              | V         | Soccer             | Japan > J.League                                 | 🐻 KAWASAKI FRONTALE : SAGAN TOSU 🖤 (4991178)         |                                                                                          |
|             | 13:00 - 14:50              | A V       | Soccer             | International Clubs > UEFA Youth League, Group D | 🔓 GALATASARAY : BORUSSIA DORTMUND 🔮 (6054456)        |                                                                                          |
|             | 13:15 - 14:45              | Α         | 🥥 Tennis           | ITF Men > Turkey F37, Doubles                    | COLORADO M / DE MONTFALCON M : LUETJEN J / MCLACHL   | AN B (6292672)                                                                           |
|             | 13:30 - 15:00              | A         | 🥥 Tennis           | ITF Men > Germany F17, Singles                   | BARTH, FLORIAN : MEINECKE, JONAS (6288292)           |                                                                                          |
|             | 14:00 - 15:50              | On Air    | Soccer             | Lithuania > LFF Cup                              | 🖚 FK KAZLU RUDA SILAS : FK DAINAVA ALYTUS 💇 (6253208 | )                                                                                        |
|             | 15:00 - 16:50              | V         | Soccer             | Scotland > Development League                    | FALKIRK FC : ROSS COUNTY S (5689858)                 |                                                                                          |
|             | 15:00 - 16:30              | Α         | 🥥 Tennis           | ITF Men > Germany F17, Singles                   | FANSELOW, SEBASTIAN : TCHOUTAKIAN, MAXIME (6288290)  |                                                                                          |
|             | 16:00 - 17:30              | A         | 🥥 Tennis           | ITF Women > Macon, Singles W-C50-USA-09A         | TATISHVILI, ANNA : GALLOVITS-HALL, EDINA (6288696)   |                                                                                          |
|             | 17:00 - 18:30              | A         | 🥥 Tennis           | ITF Men > Germany F17, Singles                   | DE WEERDT, OLAF : MARTERER, MAXIMILIAN (6288302)     |                                                                                          |
|             | 17:00 - 18:50              |           | Soccer             | Lithuania > LFF Cup                              | GRANITAS KLAIPEDA : ATLANTAS KLAIPEDA 2 (6253212)    |                                                                                          |
|             | 17:00 - 18:50              |           | Soccer             | Portugal > Segunda Liga                          | 😿 CD AVES : FC PORTO B 灥 (5687032)                   |                                                                                          |
|             | 17:30 - 19:00              | А         | 🥥 Tennis           | ITF Women > Macon, Singles W-C50-USA-09A         | OUDIN, MELANIE : MELNIKOVA, MARINA (6288692)         |                                                                                          |
|             | 18:00 - 19:40              |           | Basketball         | Slovakia > Extraliga                             | 🜻 MBK HANDLOVA : BC PRIEVIDZA 🔮 (6148880)            |                                                                                          |
|             | 19:00 - 20:50              | A V       | Soccer             | Germany Amateur > Regionalliga Southwest         | 1899 HOFFENHEIM II : FC ASTORIA WALLDORF (2) (56430- | 46)                                                                                      |
|             | 19:00 - 20:30              | A         | 🥪 Tennis           | ITF Women > Macon, Singles W-C50-USA-09A         | LUCIC-BARONI, MIRJANA : MUHAMMAD, ASIA (6288698)     |                                                                                          |
|             | 20:00 - 21:40              |           | ightarrow Handball | Germany > DHB Pokal                              | TSV HANNOVER BURGDORF : HSV HAMBURG 📾 (615070        | 6)                                                                                       |
|             | 20:30 - 22:20              | AV        | Soccer             | Argentina > Primera B, Group A                   | WESTUDIANTES DE BUENOS AIRES : CLUB ATLETICO COLE    | GIALES 🏮 (5753076)                                                                       |
|             | 20:30 - 22:00              |           | 🥥 Tennis           | ITF Women > Macon, Doubles W-C50-USA-09A         | BRADY J / EMBREE L : FALCONI I / MARTIC P (6288940)  |                                                                                          |

28 | Page

www.sportradar.com

P: +41 71 517 72 00 F: +41 71 517 72 99 E: sales@sportradar.com

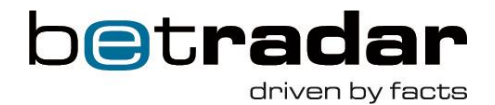

## Live Match Tracker (LMT)

We will show match visualisations (= Live Match Tracker) of live soccer events alternatively to the existing live streaming offer in case we have a larger unexpected content gap in the schedule. This gap could be caused by bad weather conditions and thus cancelled matches, injuries or technical issue at the venue. In the unlikely situation that a stream is not any longer available we will switch to the visualisation screen so that your customers will be able to follow the match until the end. The Live Match Tracker will visualise all relevant actions of a soccer match including ball spotting feature and positional data of key events.

If an event will be shown via LMT this is indicated in the schedule in the column 'Status' by a 'V' for visualisation (see red arrow below).

| ime zone: Eu  | irope/Vie | nna                        |                                             |                                                                  |
|---------------|-----------|----------------------------|---------------------------------------------|------------------------------------------------------------------|
| riday, Jul    | 04, 20    | 14                         |                                             |                                                                  |
| Time          | Status    | Sport                      | Competition                                 | Match                                                            |
| 12:30 - 14:20 | V         | Soccer                     | Australia > Victoria Premier League         | 🕱 OAKLEIGH CANNONS : PORT MELBOURNE SHARKS 🔬 (5100500)           |
| 14:00 - 15:30 | A         | 🥪 Tennis                   | ITF Women > Versmold, Singles W-C50-GER-01A | FRIEDSAM, ANNA-LENA : WITTHOEFT, CARINA (5657502)                |
| 14:00 - 15:40 |           | <ul> <li>Soccer</li> </ul> | International Clubs > Club Friendly Games   | 🛞 SZOMBATHELYI HALADAS : CS CONCORDIA CHIAJNA 🕢 (5642788)        |
| 5:30 - 17:00  | A         | 🥥 Tennis                   | ITF Men > Italy F21, Doubles                | GARCIA J / HERNANDEZ J : DUTRA DA SILVA D / SAKAMOTO P (5657516) |
| 15:40 - 17:20 |           | Soccer                     | International Clubs > Club Friendly Games   | 💱 KAPOSVARI RAKOCZI FC : PUSKAS AKADEMIA FC 🥫 (5642790)          |
| 6:40 - 18:10  | A         | 🥪 Tennis                   | ITF Women > Versmold, Singles W-C50-GER-01A | ALEXANDROVA, EKATERINA : PFIZENMAIER, DINAH (5657504)            |
| 7:30 - 19:20  |           | <ul> <li>Soccer</li> </ul> | International Clubs > Club Friendly Games   | W CASHPOINT SCR ALTACH : FC ST. GALLEN 🎯 (5524228)               |
| 7:30 - 19:00  | A         | 🥥 Tennis                   | ITF Men > Italy F21, Singles                | KLEC, IVO : NASO, GIANLUCA (5657512)                             |
| 8:00 - 19:30  | A         | 🍚 Tennis                   | ITF Men > Mexico F8, Singles                | GOMEZ, LUCAS : GARZA, DANIEL (5657554)                           |
| 9:00 - 20:50  |           | Soccer                     | International Clubs > Club Friendly Games   | 💔 SZOMBATHELYI HALADAS : PUSKAS AKADEMIA FC 🥫 (5661648)          |
| 22:15 - 23:45 |           | Tennis                     | ITF Men > Mexico F8, Doubles                | ECHAZU M / PANTA J B : GOMEZ L / VALLEBUONA D (5657556)          |

## 29 | Page

Sportradar AG www.sportradar.com

Feldlistrasse 2 CH-9000 St. Galler Switzerland P: +41 71 517 72 00 F: +41 71 517 72 99 E: sales@sportradar.com

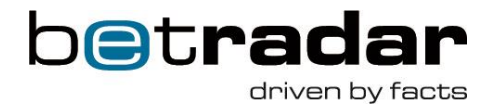

## **Print Schedule**

You will find a print function that allows printing the daily or weekly schedule easily on the starting page. If you click the button "Export" you will be able to launch the daily or the weekly schedule as print friendly PDF including your own Match-IDs, Excel or XML. The final step is then to print out the schedule.

| 🖂 Send schedule via em | ail (off) | 🗣 Export <del>-</del> | C        | aunch ( | channel |
|------------------------|-----------|-----------------------|----------|---------|---------|
|                        | PDF (pr   | int friendly)         |          |         |         |
| (                      | Excel     |                       | <b>#</b> | day     | week    |
|                        | XML       |                       |          |         |         |
|                        |           |                       |          |         |         |

## **Example Print out schedule:**

| Schedule for Internal Sportradar Channel | b <b>e</b> t <b>radar</b> |
|------------------------------------------|---------------------------|
| Time zone: Europe/London                 | driven by facts           |

#### Thursday, Dec 12, 2013

| Time          | Sport      | Competition                                            | Match                                                                                  |
|---------------|------------|--------------------------------------------------------|----------------------------------------------------------------------------------------|
| 08:25 - 10:02 | Tennis     | ITF Women > Sharm El Sheikh,<br>Singles W-C10-EGY-48A  | VALETOVA, JULIA : VASILYEVA, LIUDMILA (4789440)                                        |
| 10:40 - 12:17 | Tennis     | ITF Women > Sharm El Sheikh,<br>Singles W-C10-EGY-48A  | VAN DE WAL, JAIMY-GAYLE : DUNNE, KATY<br>(4789434)                                     |
| 12:50 - 14:27 | Tennis     | ITF Women > Sharm El Sheikh,<br>Singles W-C10-EGY-48A  | PIRAN, ALESSIA : LIEBENS, KLAARTJE (4789446)                                           |
| 12:55 - 14:52 | Soccer     | Bulgaria > A PFG                                       | PFK BOTEV PLOVDIV : PFC BEROE STARA ZAGORA<br>(3973587)                                |
| 14:20 - 15:57 | Tennis     | ITF Women > Sharm El Sheikh,<br>Doubles W-C10-EGY-48A  | BORSANYI C / KUSHKHOVA A : STOJANOVIC N /<br>YEROLYMOS M (4789448) (alternative event) |
| 14:25 - 16:02 | Tennis     | ITF Women > Mata De Sao Joao,<br>Singles W-C25-BRA-04A | CE, GABRIELA : PIGOSSI, LAURA (4791352)<br>(alternative event)                         |
| 14:55 - 16:52 | Soccer     | Bulgaria > A PFG                                       | LEVSKI SOFIA : CHERNOMORETS BOURGAS<br>(3973579)                                       |
| 15:55 - 17:32 | Tennis     | ITF Women > Mata De Sao Joao,<br>Singles W-C25-BRA-04A | PEREIRA, TELIANA : PIAI, EDUARDA (4791358)<br>(alternative event)                      |
| 16:40 - 18:27 | Handball   | Slovakia > Extraliga                                   | HC START NOVE ZAMKY : HK TOPOLCANY (4276270)                                           |
| 17:55 - 20:47 | Ice Hockey | Czech > Extraliga                                      | HC KOMETA BRNO : HC VITKOVICE (3984183)                                                |
| 19:55 - 21:32 | Tennis     | ITF Women > Mata De Sao Joao,<br>Doubles W-C25-BRA-04A | GONZALEZ M / ZEBALLOS C : CE G / PIAI E (4791360)                                      |

## **30** | Page

www.sportradar.com

P: +41 71 517 72 00 CH-9000 St. Gallen F: +41 71 517 72 99

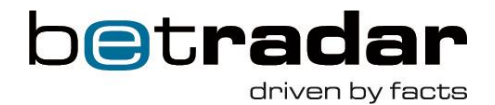

## Send schedule via email

The "Send schedule via email (off/on)" button has been placed next to "Export". Click the link and enter the email address when prompted, the customer will be able to receive branded schedule via email on a daily base.

| This option allows you to re | ceive every morning via email the schedule of the "Internal Spor | tradar Channel" in |
|------------------------------|------------------------------------------------------------------|--------------------|
| The email is sent to the em  | ail address associated to your account: e.pree@sportradar.com    |                    |
| Other recipients             | Enter email addresses here                                       | 0                  |
|                              | Activate                                                         |                    |

Below you can find the example of the sent emails.

Dear client,

We are pleased to present you the schedule of our Live Channel for 21-03-2014.

Please download the schedule here (PDF): Live Channel schedule 21-03-2014

This document is also available within the Live Channel interface by clicking on the button 'Export' in the schedule page of your channel.

For further questions regarding our Live Channel, please do not hesitate to contact our support via <a href="mailto:support@betradar.com">support@betradar.com</a>

Many thanks and best regards Your Betradar Team

31 | Page

Sportradar AG www.sportradar.com

Feldlistrasse 2 CH-9000 St. Galler Switzerland P: +41 71 517 72 00 F: +41 71 517 72 99 E: sales@sportradar.cor

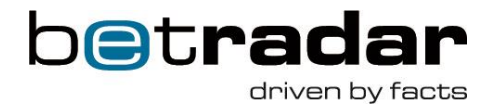

## Launch Channel

If you click on the **LAUNCH CHANNEL** button (orange arrow) another tab will open in your browser opening your Live Channel Layout containing the live stream + the live statistics + live odds.

To see the Live Channel in full screen mode you have to press **F11** as indicated (red arrow) left of the **LAUNCH CHANNEL** button. To exit the fullscreen mode and return to your browser press again **F11**.

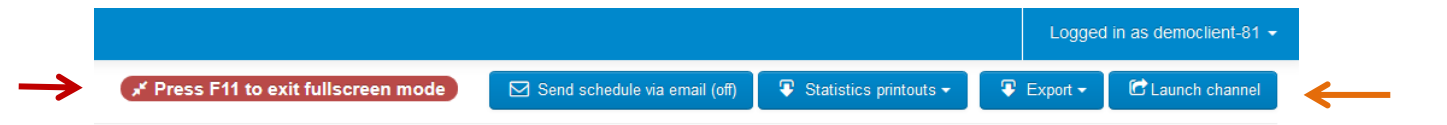

Please note that you can adjust/fit the size of the Betradar Live Channel to your personal screen by tapping "Ctrl +" or "Ctrl –".

## **Direct Launch**

To make the launch of our Betradar Live Channel easier, we implemented a direct launch function so that channel should be launched automatically after login. For activating this direct launch please click on **User settings.** 

| Logged in as testclient-138 |
|-----------------------------|
| User settings               |
|                             |

In the settings form, make sure that the option "Launch channel just after login" (orange arrow) is set. For saving the changes, please click on the **Submit** button.

32 | Page

Sportradar AG www.sportradar.com

Feldlistrasse 2 CH-9000 St. Galler Switzerland P: +41 71 517 72 00 F: +41 71 517 72 99 E: sales@sportradar.com

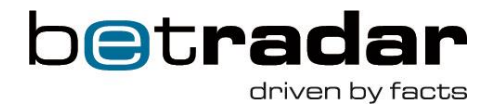

| Settings for democlient-100        |                                               |   |  |  |
|------------------------------------|-----------------------------------------------|---|--|--|
| Timezone                           | Auto-detect *<br>Auto-detected: Europe/London |   |  |  |
| Logo image                         | Datei auswählen Keine ausgewählt              | 0 |  |  |
| Logo image (for printing)          | Datei auswählen Keine ausgewählt              | 0 |  |  |
| Channel language                   | German x *                                    |   |  |  |
| Launch channel just<br>after login |                                               |   |  |  |
| (                                  | Submit                                        |   |  |  |

If you choose this new function the channel will be launched three seconds after entering the starting page. If for any reasons you don't want to automatically launch, click the "Click here" button in the info screen that appears for three seconds after login. In this case you will be forwarded to the starting page. To get back from the hosted solution to the starting page you have to press the back button on your browser and the "Click here" button in the info screen that appears again.

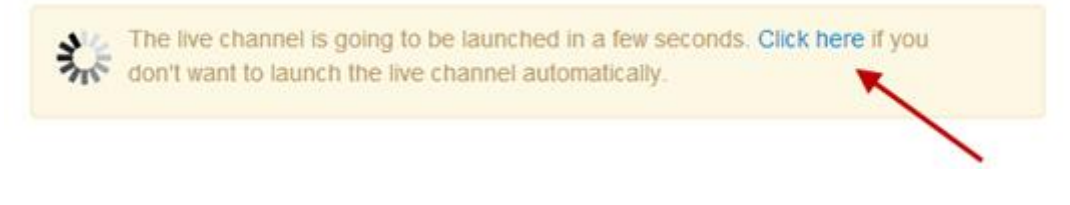

## Time zone and Language

Schedule for Internal Sportradar Channel

Time zone: Europe/Vienna

If you click on the **Time zone** button (green arrow) you can change the selected time zone and also the channel language. The automatically selected time zone depends on your IP-address, but can also manually be changed.

## 33 | Page

Sportradar AG www.sportradar.com

Feldlistrasse 2 CH-9000 St. Gallen Switzerland P: +41 71 517 72 00 F: +41 71 517 72 99 E: sales@sportradar.cor

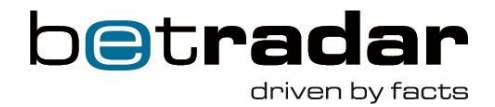

| Settings for democlient-100        |                                               |   |   |   |
|------------------------------------|-----------------------------------------------|---|---|---|
| Timezone                           | Auto-detect -<br>Auto-detected: Europe/London |   |   | Ŧ |
| Logo image                         | Choose File No file chosen                    | 0 |   |   |
| Logo image (for printing)          | Choose File No file chosen                    | 0 |   |   |
| Channel language                   | English                                       |   | × | Ŧ |
| Launch channel just<br>after login | ۲                                             |   |   |   |
|                                    | Submit                                        |   |   |   |

For saving the changes, please click on the **Submit** button.

## 34 | Page

www.sportradar.com

Feldlistrasse 2P: +41 71 517 72 00CH-9000 St. GallenF: +41 71 517 72 99 E: sales@sportradar.com

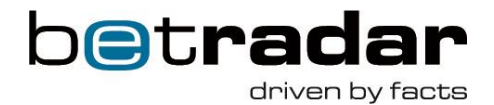

## Changing your logo on betshop-level

To use different logos on betshop-level you have the opportunity to upload new logos for every single betshop and change it on your own. If you upload an image the new logo will replace the current logo that is set-up at client level.

Just click on **Choose File** and upload you chosen image. Please note that the logo size must be smaller than 0.1 mb. The optimal size is 400 x 135 pixels for the logo in the live stream and 200 x 55 pixels for the printable schedule.

## **Check the IP address of your Betshop**

When a Betshop user is logged-in his/her IP address can be displayed under 'User settings'. This can e.g. be used for troubleshooting.

| User settings                          |                                               |     |
|----------------------------------------|-----------------------------------------------|-----|
| Usemame                                | testclient-115                                |     |
| Email                                  | testclient-115                                | 2   |
| Display name                           |                                               |     |
| Timezone                               | - Auto-detect -<br>Auto-detected Funne-Vienna | *   |
| Logo image                             | Choose File No file chosen                    |     |
| Secondary logo image<br>(for printing) | Choose File No file chosen 0                  |     |
| Channel language*                      | English                                       | * * |
| aunch channel just after<br>Sogin*     | 0                                             |     |
| Enable light frontend version          | - Same as client config -                     |     |
|                                        | 4. Change password                            |     |
|                                        |                                               |     |

## 35 | Page

Sportradar AG www.sportradar.com

Feldlistrasse 2 CH-9000 St. Galler Switzerland P: +41 71 517 72 00 F: +41 71 517 72 99 E: sales@sportradar.com

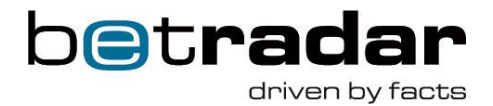

## **Change your own account settings**

Every Betshop user is able to change its own account settings. Please find the options under 'User settings'.

| Logged in as testclient-138 - |  |
|-------------------------------|--|
| User settings                 |  |
| 🕒 Log out                     |  |
|                               |  |

For changing the betshops's email address, click on Change email. This is important for our support team.

| CHANGE EMAIL FOR |  |
|------------------|--|
|                  |  |

| New email        |        | Enter the new Email address of betshop |
|------------------|--------|----------------------------------------|
| Verify new email |        | Verify the new Email address           |
| Password         |        | Enter your Password + press Submit     |
|                  | SUBMIT |                                        |

For changing the betshop's password, click on Change password. It is important to change the initial password.

☑ CHANGE PASSWORD FOR

| Current password    |   | Enter your current password             |
|---------------------|---|-----------------------------------------|
| New password        |   | Enter your <b>new password</b>          |
| Verify new password |   | Verify your new password + press Submit |
|                     | _ |                                         |

To change the time zone, language and direct launch, click on User Setting or use the above mentioned instruction.

36 | Page

www.sportradar.com

Feldlistrasse 2P: +41 71 517 72 00CH-9000 St. GallenF: +41 71 517 72 99

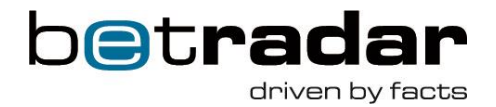

## **SUPPORT**

You will find a SUPPORT Function to get help directly if you have any questions or problems.

| 🛞 Betradar Live Channel  | SUPPORT -            |
|--------------------------|----------------------|
| Schedule for Internal    | Contact support nnel |
| Time zone: Europe/Vienna | Product manual       |

If you press the **Contact Support** button (red circle) the following window will open (see next page).

Please note that we need an actual email address from you to answer the support question. As a client you are able to change your own account settings only if you are logged in. You are able to change your own account settings via "Click here" (red arrow) or by changing your own account settings.

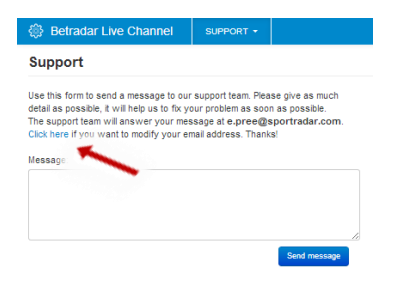

## **Debug Player**

If you press the **Debug player** button (red circle page 31) the following window will open.

| 🛞 Betradar Live Channel                 |                      |                                                                                      |
|-----------------------------------------|----------------------|--------------------------------------------------------------------------------------|
| Debug player                            |                      |                                                                                      |
| If you experience problems with the str | eam, you can click h | nere! open the debug player and provide some useful information to our support team. |

If you 'click here' the debug player will open in another tab and you have the opportunity to provide some useful information to our support team.

\_\_\_\_\_

37 | Page

www.sportradar.com

P: +41 71 517 72 00 CH-9000 St. Gallen F: +41 71 517 72 99

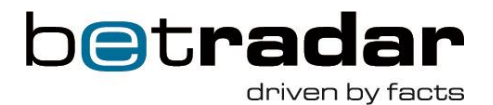

If any video-motion issues would affect your ongoing sport events on your Hosted Solution, as of now you can easily set up a preliminary diagnosis by clicking onto the "Debug Player" if you move your mouse cursor over the right top corner of the live screen.

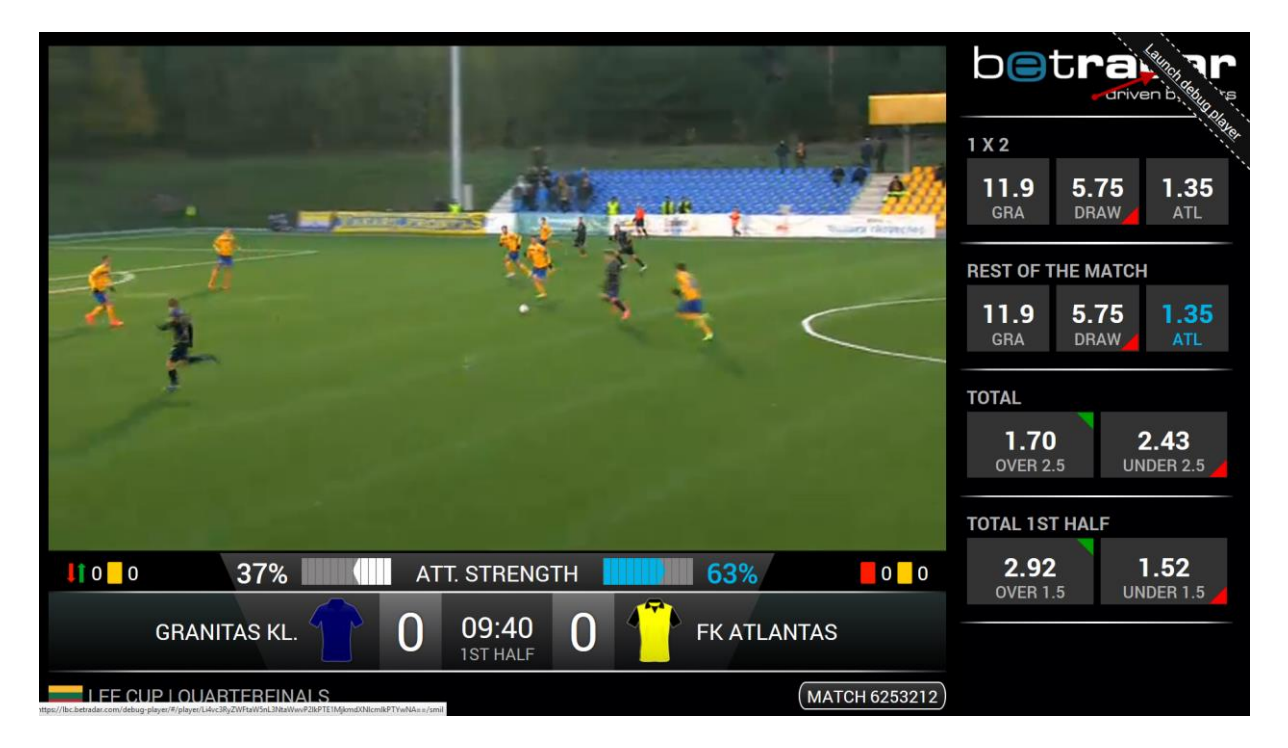

Once you click onto the "Debug Player" you will see the following page in your browser.

38 | Page

Sportradar AG www.sportradar.com

Feldlistrasse 2 CH-9000 St. Galler Switzerland P: +41 71 517 72 00 F: +41 71 517 72 99 E: sales@sportradar.com

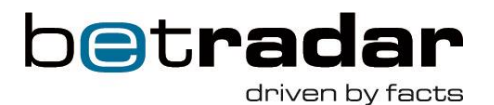

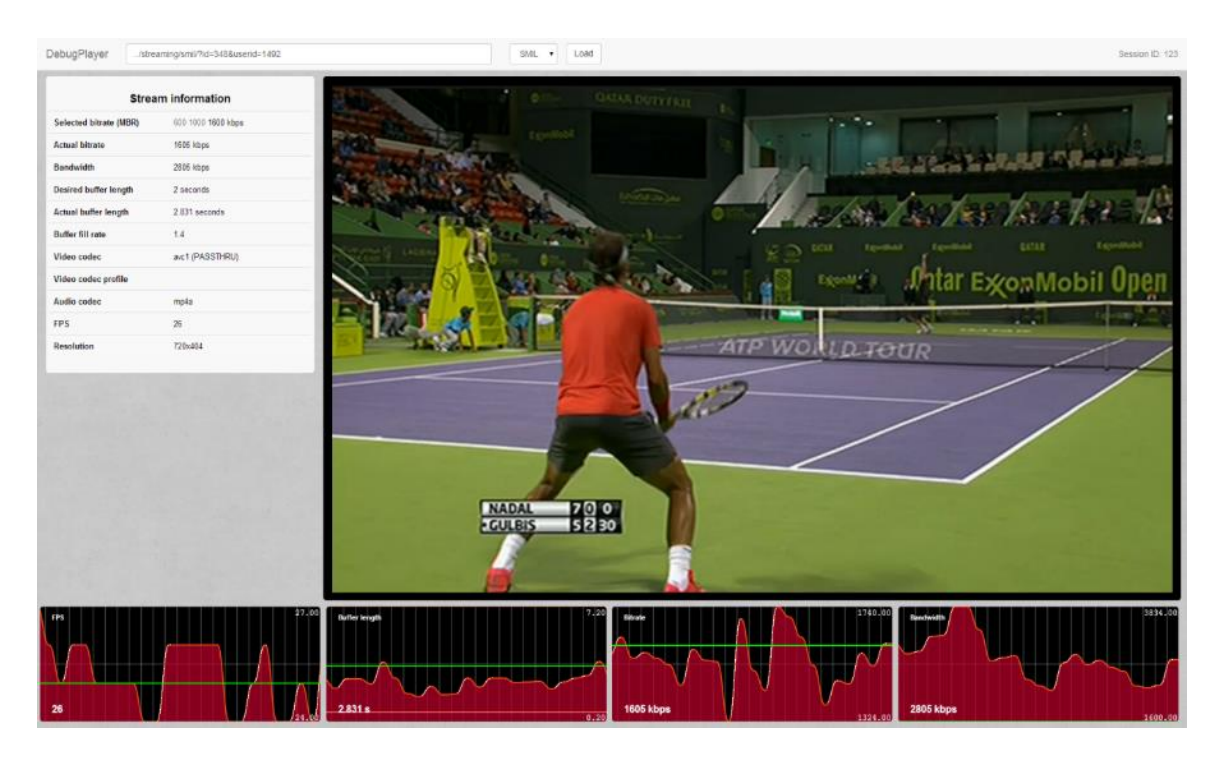

It is very important to send a screenshot of the above mentioned debug page to our support team in order to analyze your onsite problems.

## Short explanation of debug players functions

> FPS: Frame per second, also known as frame frequency of the imaging device - independent from your infrastructure

\_\_\_\_\_

- > <u>Buffer Length</u>: must be between red and green line
- Bitrate: should be around green line +/- 10% independent from your infrastructure
- Bandwidth: the actual bandwidth of your Internet connection

## **39** | Page

www.sportradar.com

P: +41 71 517 72 00 CH-9000 St. Gallen F: +41 71 517 72 99

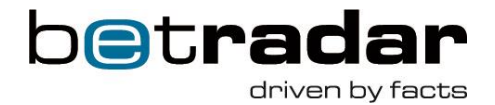

## **Product manual**

If you press the Product manual button (red circle page 31) the following window will open.

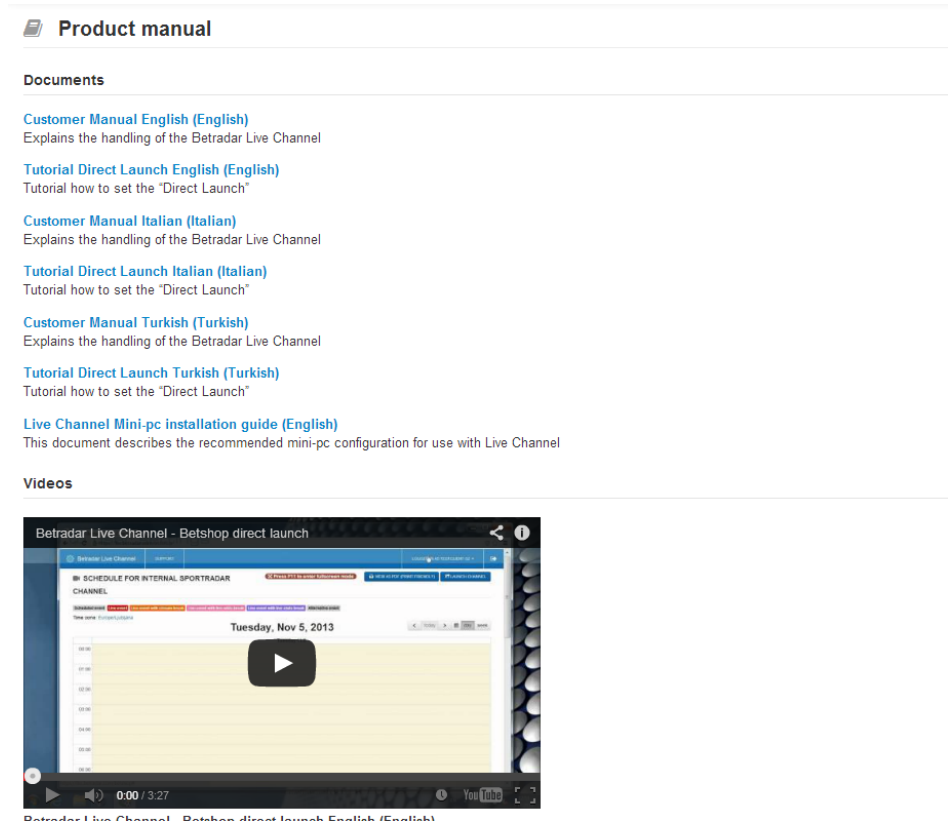

Betradar Live Channel - Betshop direct launch English (English) This Tutorial explains how to adjust the settings to launch the "Betradar Live Channel" directly by just doing a double-click on your browser symbol.

You will always receive the latest version of all Product manuals and video tutorials on this page.

## 40 | Page

www.sportradar.com

P: +41 71 517 72 00 F: +41 71 517 72 99

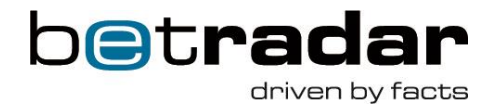

## **NEWS Section**

You will find a "NEWS" button at the header, where all articles for marketing purposes, information mails or content announcements will be placed. In case there are any unread news the NEWS button is highlighted in orange color and a number in a small blue circle indicates how many unread news are available (red circle).

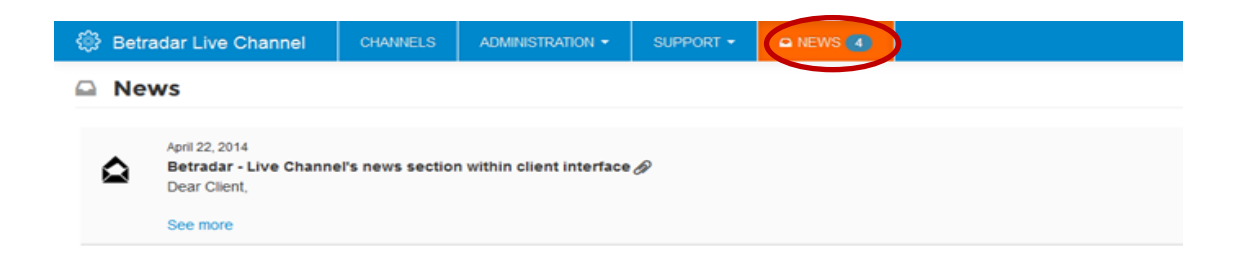

Unread messages are differentiated from the read ones by a closed envelope icon (when a message has been read the envelope icon shows an open envelope).

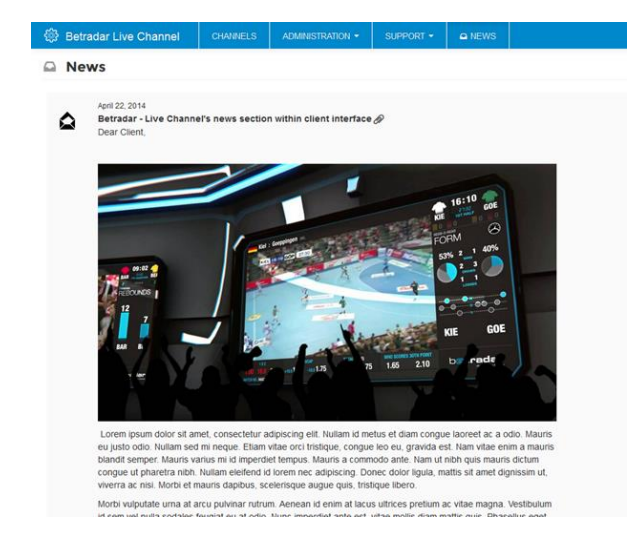

## 41 | Page

Sportradar AG www.sportradar.com

Feldlistrasse 2 CH-9000 St. Galler Switzerland P: +41 71 517 72 00 F: +41 71 517 72 99 E: sales@sportradar.cor

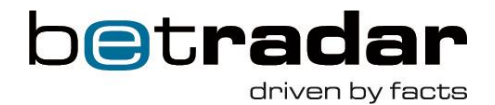

## **Enable Light Frontend Version**

In order to support also PCs with less powerful CPUs, we have introduced an option to enable a Live Channel version which requires less CPU performance. This option can be set for each Betshop.

Under User settings you can select via a drop down menu if the light frontend version shall be enabled or not [Yes/No] or if it should remain as the client configuration (during client set-up it shall be agreed what default value should be, i.e. light frontend enabled or not).

|                                    |           |                     |             | Log | ged in as testclient-138 - |
|------------------------------------|-----------|---------------------|-------------|-----|----------------------------|
|                                    |           |                     |             |     | User settings              |
|                                    |           |                     |             |     | C Log out                  |
|                                    |           |                     |             |     |                            |
| 🛞 Betradar Live Ch                 | annel     | SUPPORT -           | 🗅 NEWS ( 3) |     |                            |
| Settings for                       | democ     | lient-81            |             |     |                            |
| Timezone                           | Auto-o    | letect              |             | v   |                            |
|                                    | Auto-dete | cted: Europe/Amste  | erdam       |     |                            |
| Logo image                         | Browse.   | . No file selected. | 0           |     |                            |
| Logo image (for printing)          | Browse.   | . No file selected. | 0           |     |                            |
| Channel language                   | German    |                     | :           | ×   |                            |
| Launch channel just after<br>login | ✓         |                     |             |     |                            |
| Enable light frontend version      | - Same a  | as client config -  |             | Ŧ   |                            |
|                                    | Submit    |                     |             |     |                            |

42 | Page

Sportradar AG www.sportradar.com Feldlistrasse 2 CH-9000 St. Galler Switzerland P: +41 71 517 72 00 F: +41 71 517 72 99 E: sales@sportradar.cor

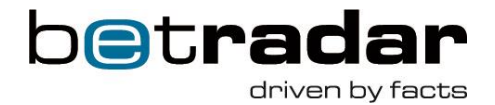

## Automatic e-mail alert due to schedule changes

It is possible to activate an automatic e-mail alert function for schedule changes. Up to now Sportradar has done this manually. Now you can activate this via your client or bet shop account and enter the e-mail address(es) to whom the alert(s) will be sent to in case of a schedule change.

This function can be easily found under the button 'Email subscription' as depicted below:

| ٩                                                                                            | Betradar Live | e Channel         | SUPPORT -                  | news 🛐                                       | Logged in as democlient/81 -                      |
|----------------------------------------------------------------------------------------------|---------------|-------------------|----------------------------|----------------------------------------------|---------------------------------------------------|
| Schedule for Internal Sportradar Channel 😢 Enal subscriptors F Statutes portous • 🗣 Export • |               |                   |                            |                                              |                                                   |
| Time zone: Europe/Berlin 🕹 today 🍃 🛗 day                                                     |               |                   |                            |                                              |                                                   |
| Inu                                                                                          | Time          | 8, 2014<br>Status | Sport                      | Competition                                  | Match                                             |
|                                                                                              | 03:00 - 04:00 |                   | <ul> <li>Tennis</li> </ul> | ITF Women > Hong Kong, Singles W-C10-HKG-03A | TAKAYAMA, CHIHIRO : YE, QIU YU (6567681)          |
|                                                                                              | 03:00 - 04:30 | A                 | Tennis                     | ITF Women > Hong Kong, Singles W-C10-HKG-03A | SUN, XU LIU : KIM, NA RI (6567679)                |
|                                                                                              | 04:00 - 05:30 |                   | 🥥 Tennis                   | ITF Women > Hong Kong, Singles W-C10-HKG-03A | GAO, XINYU : HIGUCHI, YUKA (6567677)              |
|                                                                                              | 04:30 - 06:00 | A                 | 🥥 Tennis                   | ITF Women > Hong Kong, Singles W-C10-HKG-03A | LIANG, CHEN : YOU, XIAODI (6567683)               |
|                                                                                              | 06:00 - 08:15 |                   | 🥥 Tennis                   | ITF Women > Hong Kong, Doubles W-C10-HKG-03A | CHONG E W / WU H C : CHOI J-H / KIM N R (6567687) |
|                                                                                              | 11:00 - 13:00 | A                 | 🥚 Tennis                   | ITF Women > Ankara, Singles W-C50-TUR-03A    | BEYGELZIMER, YULIYA : BUYUKAKCAY, CAGLA (6569499) |

Tick the box 'Schedule updates – Receive updates about changes in the channel schedule' and enter in the text box next to 'Other recipients' all e-mail addresses to which the alert mail should be sent to (in addition to the email address which is associated with your account).

🛞 Betradar Live Channel SUPPORT - 🖸 NEWS 3

#### Internal Sportradar Channel - Email subscriptions

| The emails will be sent to the                                            | email address associated to your account: m.maass@spor | rtradar.com |  |  |  |
|---------------------------------------------------------------------------|--------------------------------------------------------|-------------|--|--|--|
| Schedule updates - Receive updates about changes in the channel schedule. |                                                        |             |  |  |  |
| Other recipients                                                          | Enter email addresses here                             | • )         |  |  |  |
|                                                                           | P Save                                                 |             |  |  |  |

**43** | Page

Sportradar AG www.sportradar.com

Feldlistrasse 2 CH-9000 St. Galler Switzerland P: +41 71 517 72 00 F: +41 71 517 72 99 E: sales@sportradar.cor

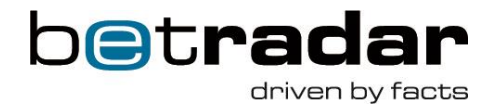

## **Statistic Printouts**

You have the possibility to printout statistics of either a single or multiple matches. First you need to select the matche(s) in the check box in the schedule for which you want to print out statistics as depicted in the example below:

|   | 13:45 - 15:00 | A<br>Start delayed | 🥥 Tennis                   | ITF Men > Norway F1, Doubles               | AHREN MOONGA E / MRIDHA J : FORBERG SKOGENG A / PRESS F (6306596) |
|---|---------------|--------------------|----------------------------|--------------------------------------------|-------------------------------------------------------------------|
|   | 14:00 - 15:50 | On Air             | <ul> <li>Soccer</li> </ul> | Czech > U21                                | 😯 FK VARNSDORF : FK TEPLICE 🕕 (5724750)                           |
| • | 5:00 - 16:50  | AV                 | Soccer                     | Turkey > Türkiye Kupasi, Qualification     | 💼 GENCLERBIRLIGI ANKARA : ETIMESGUT BLD SPOR 💩 (6222976)          |
|   | 16:00 - 17:30 | А                  | 🥥 Tennis                   | ITF Men > Norway F1, Singles               | ARENDS, SANDER : DURASOVIC, VIKTOR (6306480)                      |
| 9 | 16:00 - 17:30 | A                  | 🥥 Tennis                   | ITF Women > Oslo, Singles W-C10-NOR-01A    | FLOOD, EMMA : EMULINA, DARTA-ELIZABETE (6306528)                  |
|   | 17:00 - 18:50 | AV                 | Soccer                     | United Arab Emirates > Arabian Gulf League | 💩 SHARJAH FC : AL WASL 🤯 (5942526)                                |

Then you click on 'Statistics printout' and select either 'Single match per page' which provides more detailed statistics per match or 'Multi-match per page' if you need just high-level statistics.

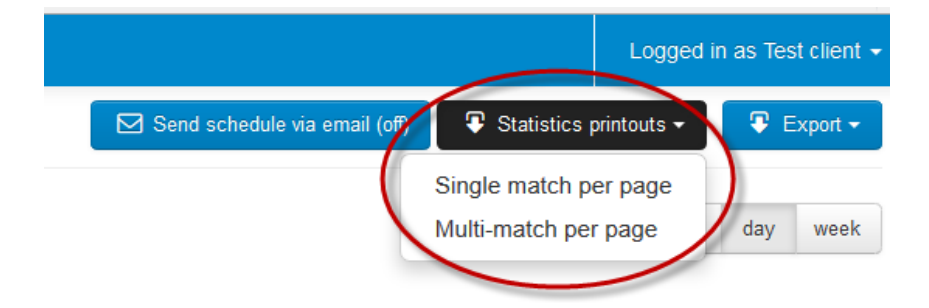

After that a pdf file with the statistics will be generated.

## Logout

Click in the top right corner on the **Logged in as** button and choose **Log out** for a successful logout.

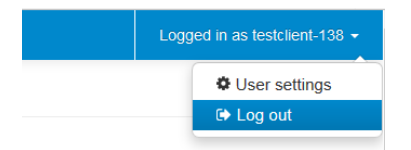

44 | Page

Sportradar AG www.sportradar.com

Feldlistrasse 2 CH-9000 St. Galler Switzerland P: +41 71 517 72 00 F: +41 71 517 72 99 E: sales@sportradar.com

~~~~~